# ระบบแนะนำสำรับอาหารกลางวันสำหรับโรงเรียนแบบอัตโนมัติ Thai School Lunch

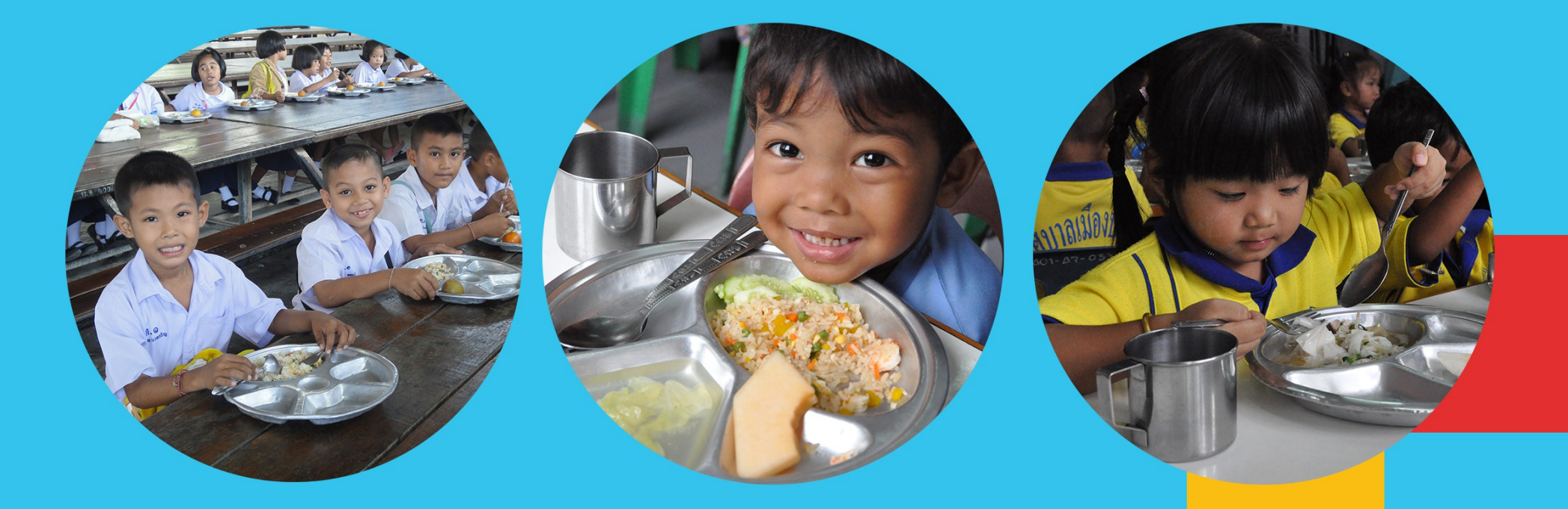

**ห้องปฏิบัติการวิจัยติดตามสุขภาพและรูปแบบการดำเนินชีวิต** หน่วยวิจัยอิเล็กทรอนิกส์และระบบทางชีวการแพทย์ ศูนย์เทคโนโลยีอิเล็กทรอนิกส์และคอมพิวเตอร์แห่งชาติ

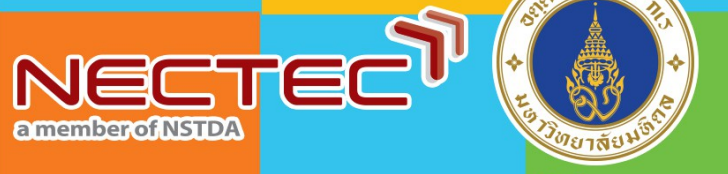

สถา<mark>บันโภชนาการ</mark>

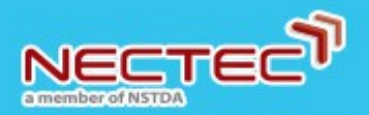

## การเข้าใช้งานระบบ (1)

#### เปิดโปรแกรมเว็บบราวเซอร์ แล้วไปยัง website ของระบบที่ www.thaischoollunch.in.th

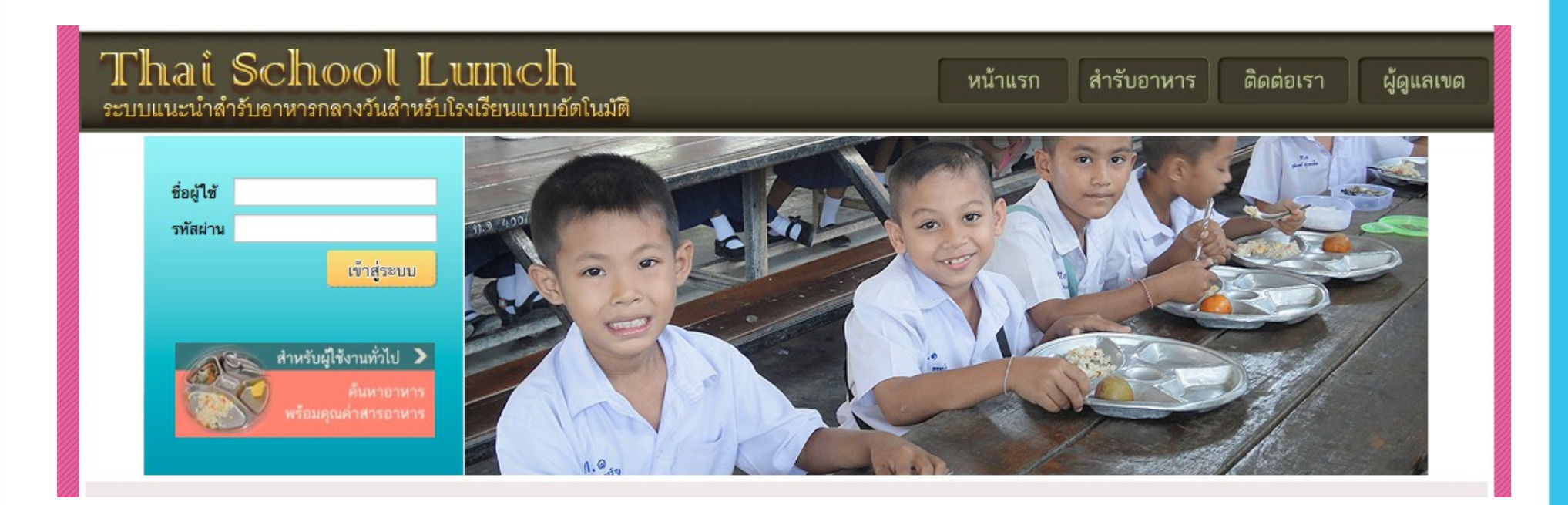

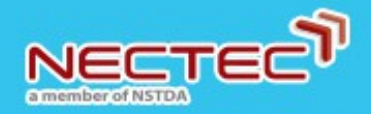

#### การเข้าใช้งานระบบ (2)

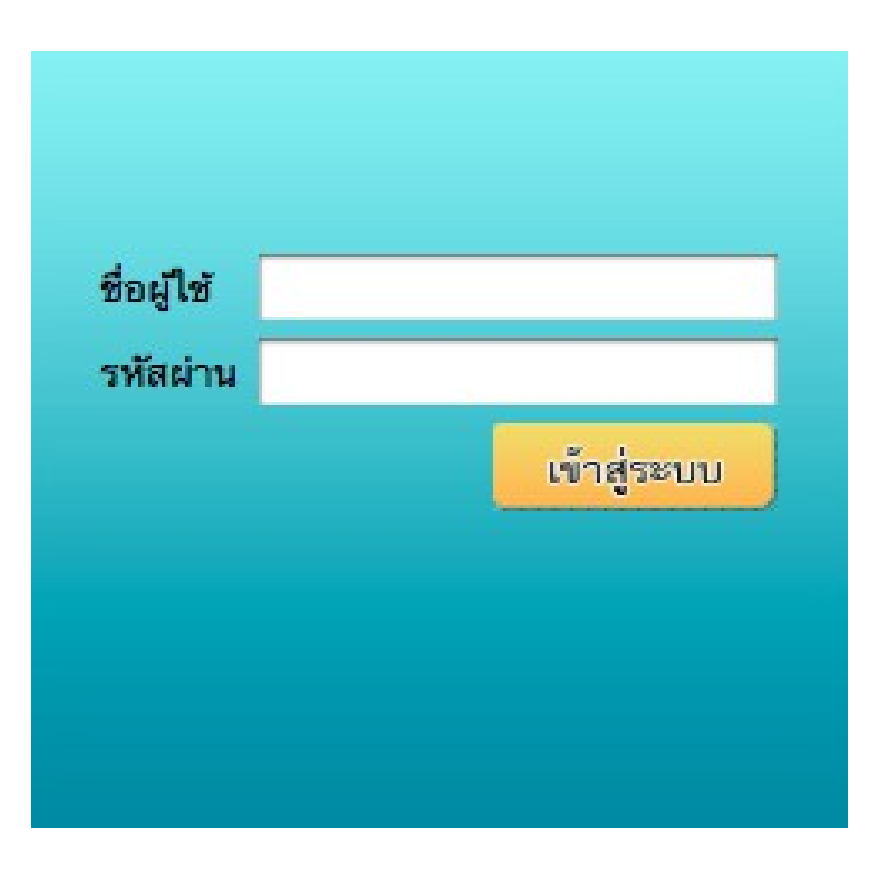

- 1. ใส่ username ในช่องชื่อผู้ใช้
- 2. ใส่ password ในช่องรหัสผ่าน

3. กดปุ่ม เข้าสู่ระบบ

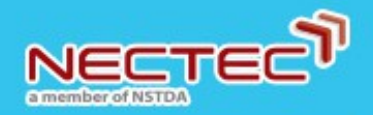

#### การออกจากระบบ

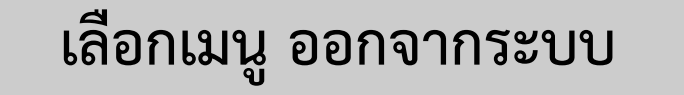

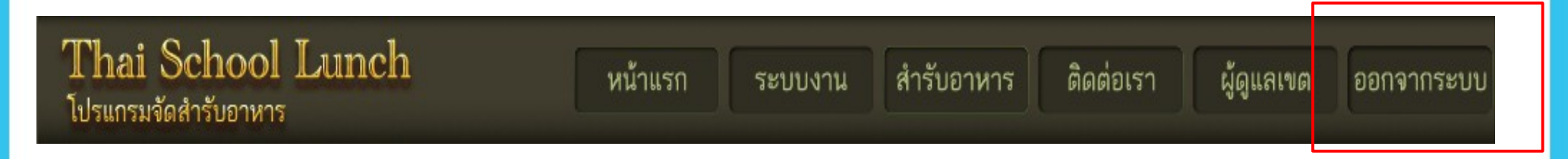

### \*\*\* เมนู <u>ออกจากระบบ</u> จะปรากฏเมื่อมีการ login เข้าใช้งานระบบแล้ว

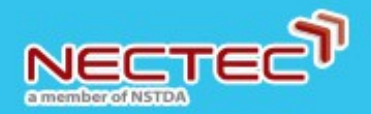

#### ระบบงาน (1)

# ระบบงาน เป็นเมนูรวมของฟังก์ชันหลักทั้งหมดของระบบ ประกอบไปด้วย

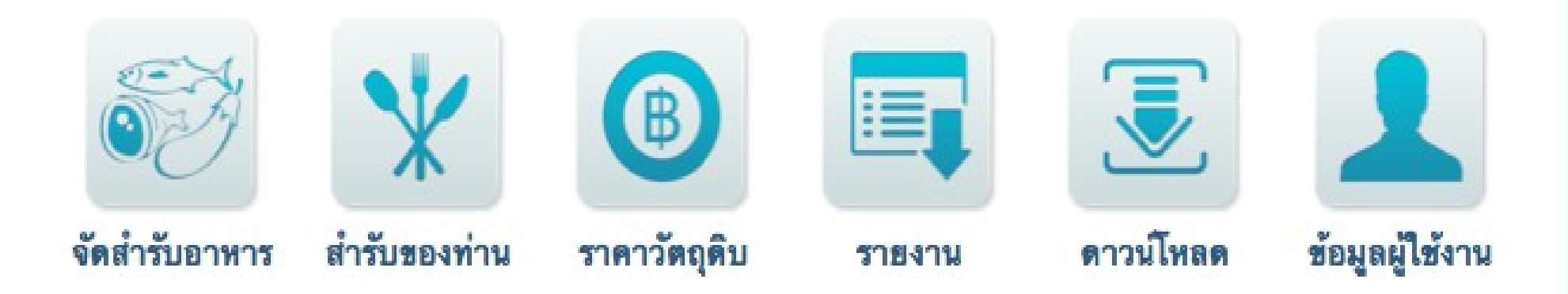

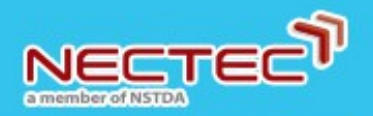

#### ระบบงาน (2)

ใช้ในการสร้างสำรับอาหารประจำวัน

ใช้สำหรับค้นหาและแก้ไขราคาวัตถุดิบ

เป็นรายการสำรับอาหารที่ผู้ใช้งานสร้างขึ้น

- จัดสำรับอาหาร
- สำรับของท่าน
- ราคาวัตถุดิบ
- รายงาน

• ดาวน์โหลด

- ใช้สำหรับสร้างรายงานประเมินคุณค่าสารอาหารและ รายงานปริมาณการจัดซื้อวัตถุดิบ เพื่อให้ผู้ใช้งานสามารถดาวน์โหลดเอกสาร
  - หรือข้อแนะนำต่างๆ
- ข้อมูลผู้ใช้งาน
- สำหรับแก้ไขข้อมูลส่วนตัวหรือเปลี่ยนรหัสผ่าน

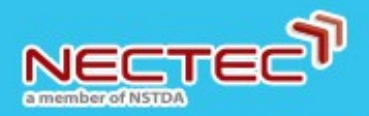

# การแก้ไขข้อมูลส่วนตัว (1)

#### 1. เลือกเมนู ระบบงาน

| Thai School Lunch          |         |         |            |           |            |            |
|----------------------------|---------|---------|------------|-----------|------------|------------|
| Thai School Lunch          | หน้าแรก | ระบบงาน | สำรับอาหาร | ติดต่อเรา | ผู้ดูแลเขต | ออกจากระบบ |
| ED 36113A 9016113 DD 19113 |         |         |            |           |            |            |

#### 2. เลือกเมนู ข้อมูลผู้ใช้งาน

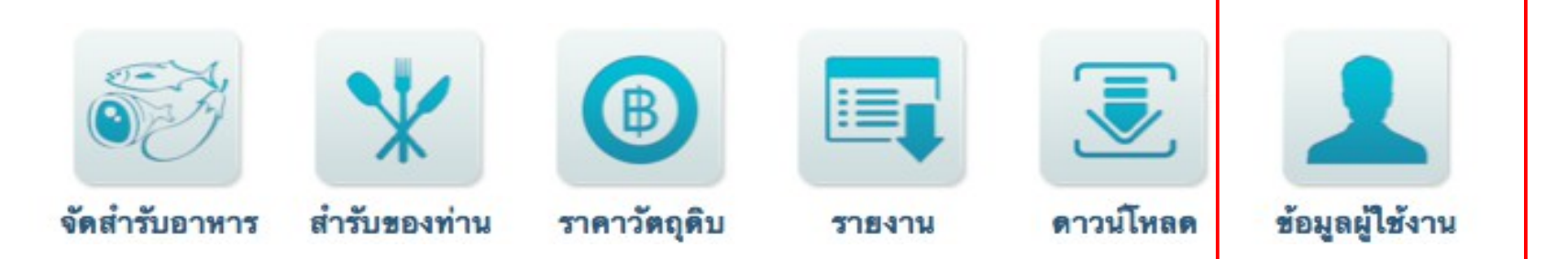

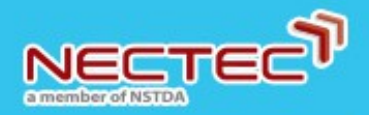

# การแก้ไขข้อมูลส่วนตัว (2)

|                             | แก้ไขข้อมูลส่วนตัว             |
|-----------------------------|--------------------------------|
| username                    | demo                           |
| e-mail                      | ThaiSchoolLunch@nectec.or.th   |
| ชื่อ- <mark>นา</mark> มสกุล | Thai School Lunch              |
| โทรศัพท์                    | #2545                          |
| ชื่อโรงเรียน                | เนคเทค (NECTEC)                |
| จำนวนนักเรียน               | ปีการศึกษา 2558 💠 ภาคเรียน 2 ≑ |
|                             | อนุบาล (3-5 ปี) 125 คน         |
|                             | ประถม (6-12 ปี) 230 คน         |
| ที่อยู่                     | TSP ต.คลองหนึ่ง อ.คลองหลวง     |
| จังหวัด                     | ปทุมธานี 🗘                     |
| อำเภอ                       | คลองหลวง 🗘                     |
| ตำบล                        | คลองหนึ่ง 💠 แก้ไขข้อมูล        |

## 3. แก้ไขข้อมูลตามต้องการ

| 4. | กดปุ่ม | แก้ไขข้อมูล |
|----|--------|-------------|
|    |        | υ           |

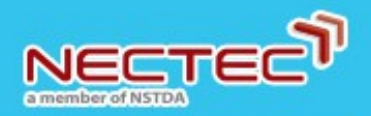

# การเปลี่ยนรหัสผ่าน (1)

#### 1. เลือกเมนู ระบบงาน

| Thai School Lunch    | หน้าแรก | ระบบงาน | สำรับอาหาร | ติดต่อเรา | ผ้ดแลเขต | ออกจากระบบ |
|----------------------|---------|---------|------------|-----------|----------|------------|
| โปรแกรมจัดสำรับอาหาร |         |         |            |           | .9.9     |            |

#### 2. เลือกเมนู ข้อมูลผู้ใช้งาน

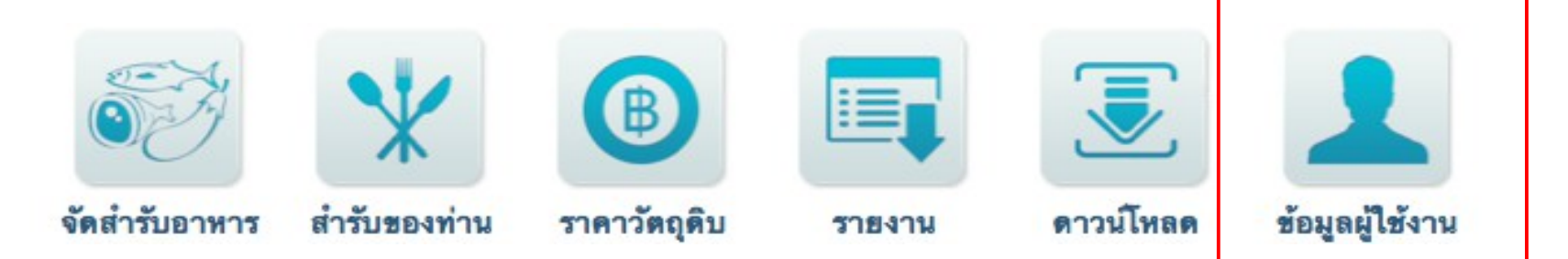

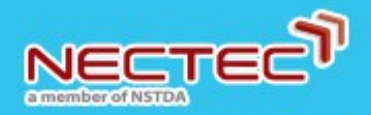

# การเปลี่ยนรหัสผ่าน (2)

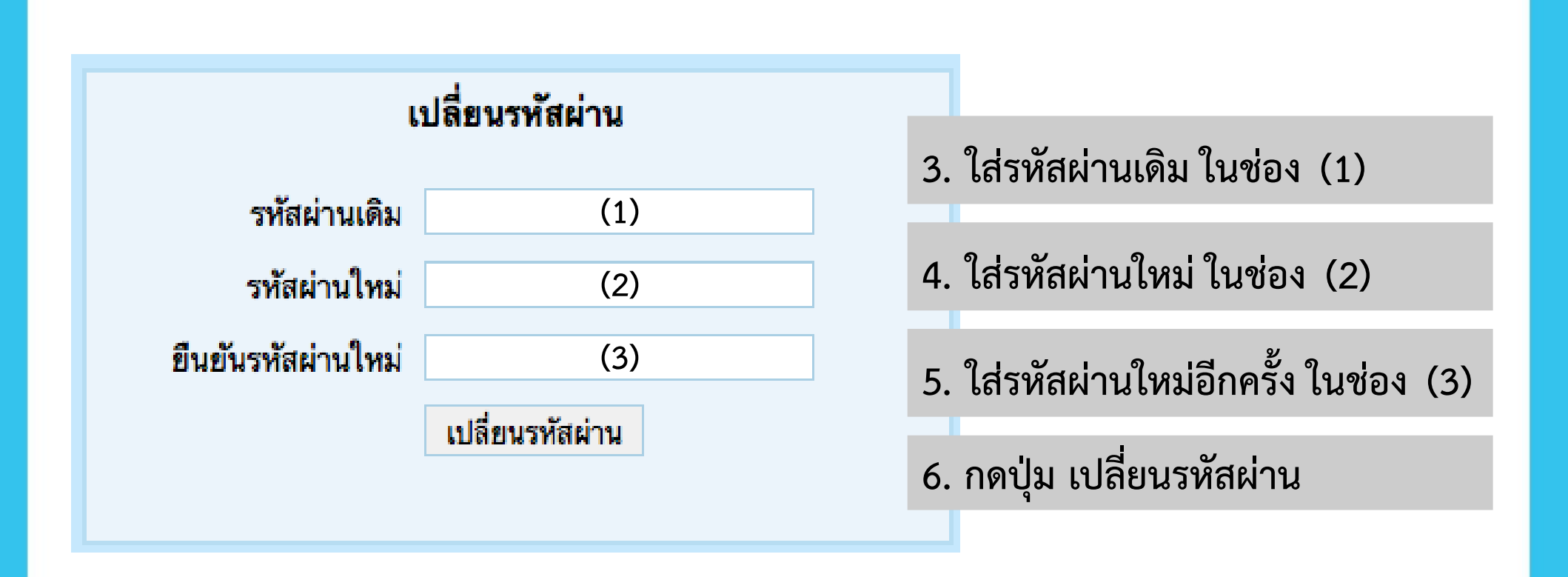

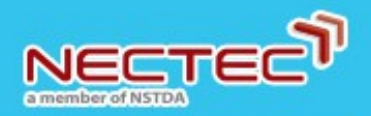

### การจัดสำรับอาหาร (1)

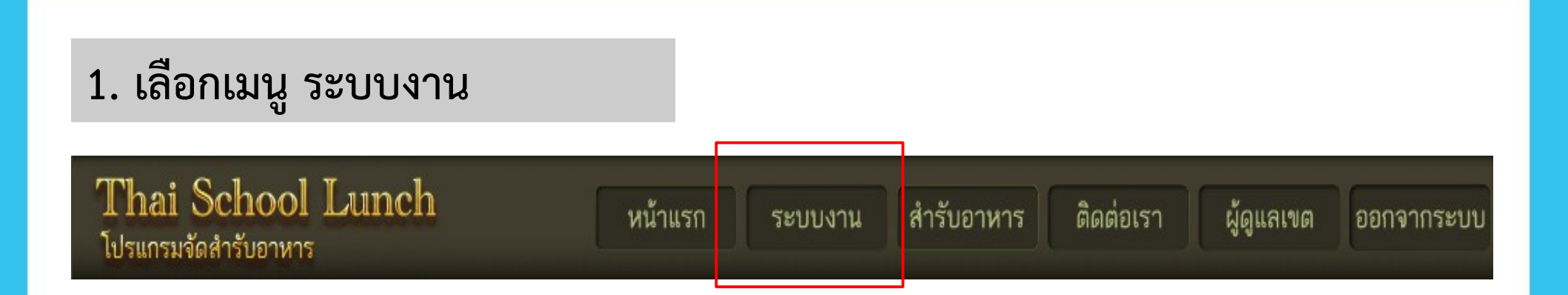

#### 2. เลือกเมนู จัดสำรับอาหาร

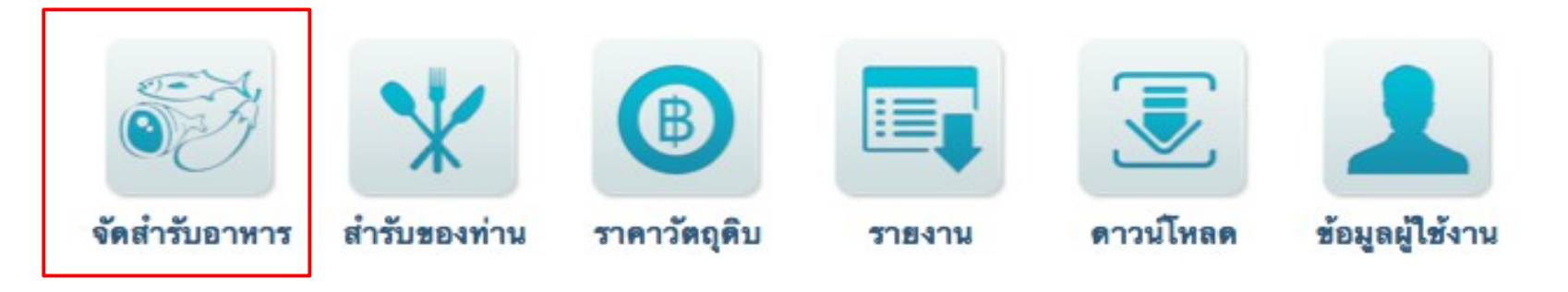

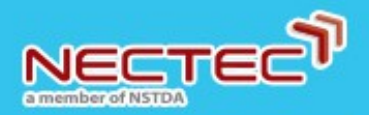

#### การจัดสำรับอาหาร (2)

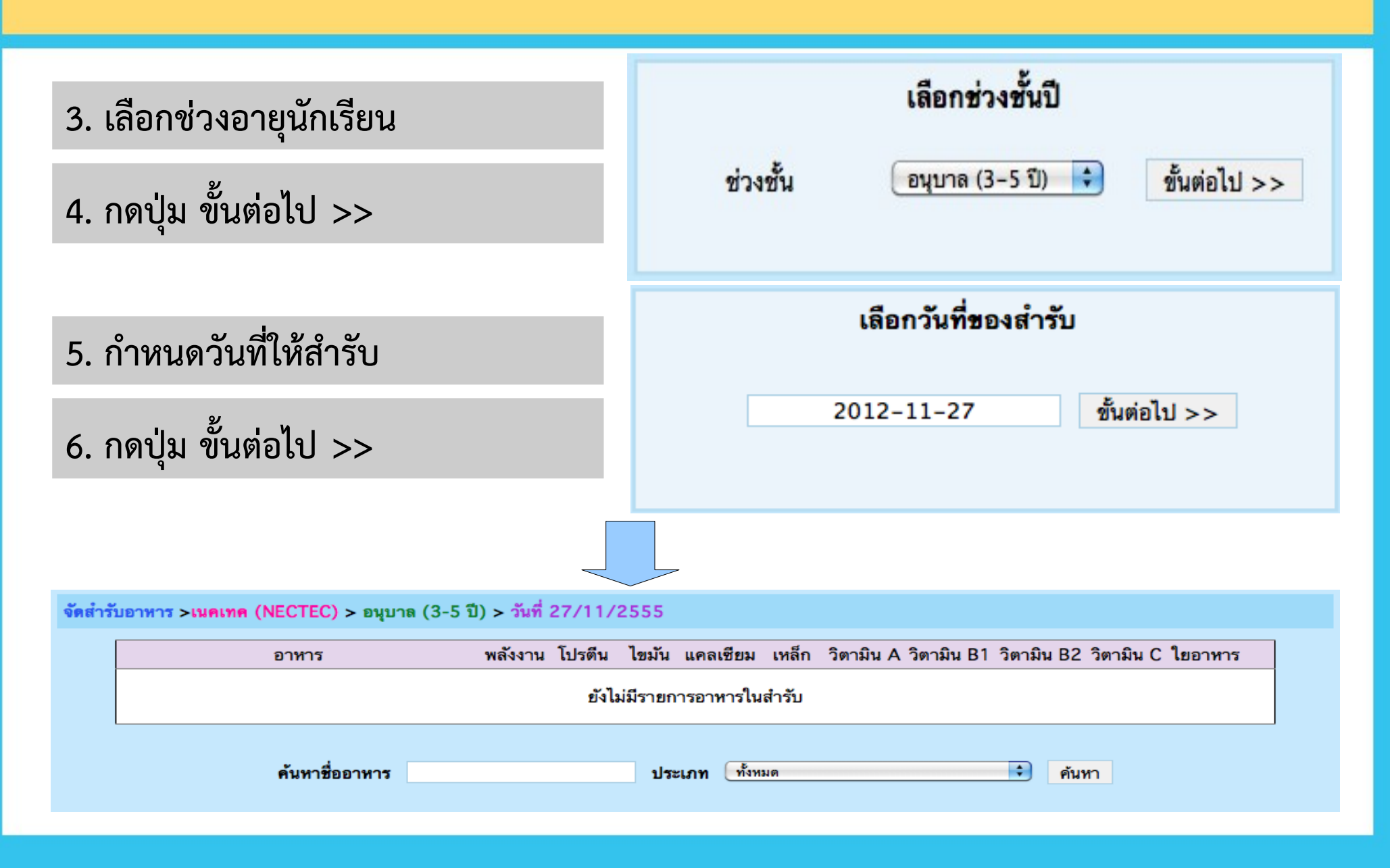

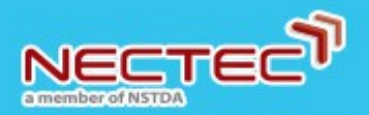

### การจัดสำรับอาหาร (3)

7. เลือกอาหารใส่เข้าสำรับ โดยมีวิธีค้นหา, เพิ่ม/ลบ อาหาร ดังนี้

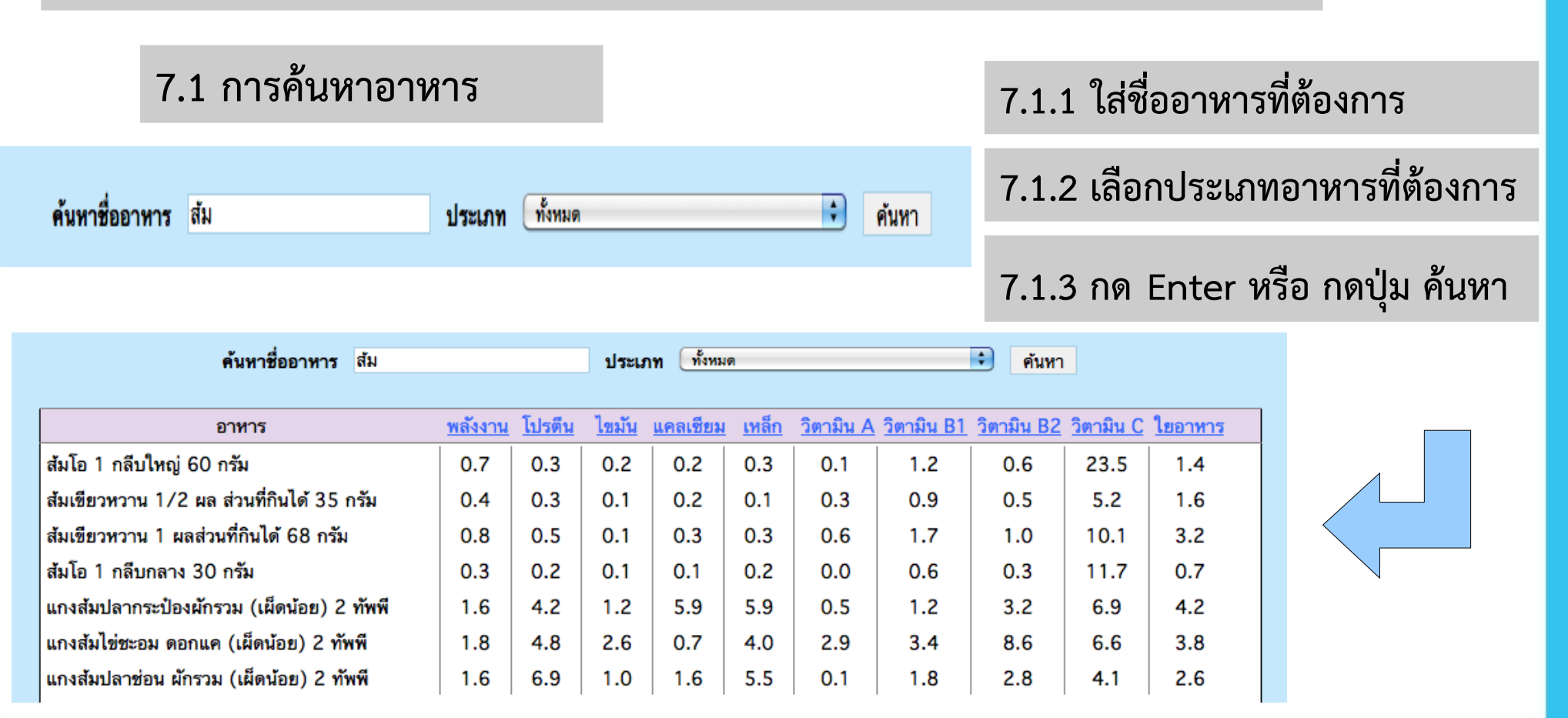

\* หากไม่ใส่คำค้นหา ระบบจะแสดงชื่ออาหารทุกชนิดในประเภทอาหารนั้นๆ ขึ้นมา <sup>13</sup>

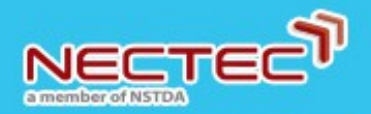

#### การจัดสำรับอาหาร (4)

#### 7.2 การเพิ่มอาหารเข้าในสำรับ

#### 7.2.1 ค้นหาอาหารที่ต้องการ

#### 7.2.2 กดที่ชื่ออาหารเพื่อเลือก อาหารนั้นจะปรากฏในสำรับ

| อาหาร                                   | <u>พลังงาน</u> | <u>โปรตีน</u> | <u>ไขมัน</u> | <u>แคลเซียม</u> | <u>เหล็ก</u> | <u>วิตามิน A</u> | <u>วิตามิน B1</u> | <u>วิตามิน B2</u> | <u>วิตามิน C</u> | <u>ใยอาหาร</u> |
|-----------------------------------------|----------------|---------------|--------------|-----------------|--------------|------------------|-------------------|-------------------|------------------|----------------|
| ข้าวผัดอนามัย 5 สีใส่ไข่1/4 ฟอง         | 6.5            | 7.9           | 6.6          | 1.0             | 3.5          | 2.5              | 18.8              | 4.2               | 6.3              | 4.8            |
| ข้าวราดหน้าไก่                          | 7.4            | 6.5           | 7.8          | 1.5             | 3.4          | 2.2              | 2.3               | 6.3               | 10.4             | 3.0            |
| ข้าวหมูแดง                              | 5.9            | 7.0           | 1.9          | 0.9             | 2.8          | 0.2              | 19.8              | 2.4               | 4.9              | 1.7            |
| ข้าวผัดกะเพราไก่ใส่ตับถั่วฝักขาวหอมใหญ่ | 6.3            | 6.1           | 7.4          | 1.0             | 3.8          | 11.2             | 2.3               | 9.0               | 5.9              | 3.0            |

| อาหาร                       | <u>พลังงาน</u> | <u>โปรตีน</u> | <u>ไขมัน</u> | <u>แคลเซียม</u> | <u>เหล็ก</u> | <u>วิตามิน A</u> | <u>วิตามิน B1</u> | <u>วิตามิน B2</u> | <u>วิตามิน C</u> | <u>ใยอาหาร</u> |
|-----------------------------|----------------|---------------|--------------|-----------------|--------------|------------------|-------------------|-------------------|------------------|----------------|
| นมพาสเจอร์ไรส์ รสจึด 200 ml | 2.4            | 4.0           | 4.3          | 6.7             | 0.5          | 3.8              | 2.7               | 14.0              | 0.0              | 0.0            |
| นมสด ยูเอชที รสจีด 200 ml   | 2.6            | 4.1           | 4.4          | 7.4             | 0.5          | 3.1              | 2.7               | 16.0              | 0.0              | 0.0            |

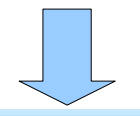

#### จัดสำรับอาหาร >เนคเทค (NECTEC) > ประถม (6-12 ปี) > วันที่ 28/11/2555

| อาหาร                                   | พลังงาน | โปรตีน | ไขมัน | แคลเซียม | เหล็ก | วิตามิน A | วิตามิน B1 | วิตามิน B2 | วิตามิน C | ใยอาหาร |   |
|-----------------------------------------|---------|--------|-------|----------|-------|-----------|------------|------------|-----------|---------|---|
| ข้าวผัดกะเพราไก้ใส่ตับถั่วฝักยาวหอมใหญ่ | 6.26    | 6.05   | 7.43  | 1.04     | 3.80  | 11.17     | 2.30       | 9.00       | 5.94      | 3.00    | 8 |
| นมสด ยูเอซที รสจีด 200 ml               | 2.61    | 4.10   | 4.44  | 7.41     | 0.49  | 3.12      | 2.67       | 16.00      | 0.00      | 0.00    | 8 |
| บันทึกสำรับนี้                          | 8.87    | 10.15  | 11.87 | 8.45     | 4.29  | 14.29     | 4.97       | 25.00      | 5.94      | 3.00    |   |

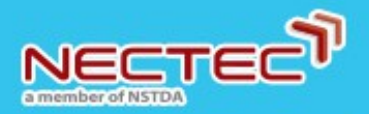

## การจัดสำรับอาหาร (5)

#### 7.3 การลบอาหารออกจากสำรับ

7.3.1 กดเครื่องหมาย 🕴 ที่ท้ายชื่ออาหารที่ต้องการลบ

#### จัดสำรับอาหาร >เนคเทค (NECTEC) > ประถม (6-12 ปี) > วันที่ 28/11/2555

| อาหาร                                   | พลังงาน | โปรตีน | ไขมัน | แคลเซียม | เหล็ก | วิตามิน A | วิตามิน B1 | วิตามิน B2 | วิตามิน C | ใยอาหาร |   |
|-----------------------------------------|---------|--------|-------|----------|-------|-----------|------------|------------|-----------|---------|---|
| ข้าวผัดกะเพราไก้ใส่ตับถั่วฝักยาวหอมใหญ่ | 6.26    | 6.05   | 7.43  | 1.04     | 3.80  | 11.17     | 2.30       | 9.00       | 5.94      | 3.00    | 8 |
| นมสด ยูเอชที รสจีด 200 ml               | 2.61    | 4.10   | 4.44  | 7.41     | 0.49  | 3.12      | 2.67       | 16.00      | 0.00      | 0.00    | 8 |
| บันทึกสำรับนี้                          | 8.87    | 10.15  | 11.87 | 8.45     | 4.29  | 14.29     | 4.97       | 25.00      | 5.94      | 3.00    |   |

#### จัดสำรับอาหาร >เนคเทค (NECTEC) > ประถม (6-12 ปี) > วันที่ 28/11/2555

| อาหาร                                   | พลังงาน | โปรตีน | ไขมัน | แคลเซียม | เหล็ก | วิตามิน A | วิตามิน B1 | วิตามิน B2 | วิตามิน C | ใยอาหาร |   |
|-----------------------------------------|---------|--------|-------|----------|-------|-----------|------------|------------|-----------|---------|---|
| ข้าวผัดกะเพราไก่ใส่ตับถั่วฝักยาวหอมใหญ่ | 6.26    | 6.05   | 7.43  | 1.04     | 3.80  | 11.17     | 2.30       | 9.00       | 5.94      | 3.00    | 8 |
| บันทึกสำรับนี้                          | 6.26    | 6.05   | 7.43  | 1.04     | 3.80  | 11.17     | 2.30       | 9.00       | 5.94      | 3.00    |   |

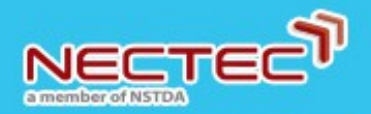

#### การจัดสำรับอาหาร (6)

#### 8. เมื่อเลือกอาหารได้ครบตามต้องการแล้ว กดปุ่ม บันทึกสำรับนี้

#### จัดสำรับอาหาร >เนคเทค (NECTEC) > ประถม (6-12 ปี) > วันที่ 28/11/2555

| อาหาร                                           | พลังงาน     | โปรดีน | ไขมัน | แคลเซียม | เหล็ก | วิตามิน A | วิตามิน B1 | วิตามิน B2 | วิตามิน C | ใยอาหาร |   |
|-------------------------------------------------|-------------|--------|-------|----------|-------|-----------|------------|------------|-----------|---------|---|
| ข้าวผัดกะเพราไก้ใส่ตับถั่วฝักยาวหอ              | อมใหญ่ 6.26 | 6.05   | 7.43  | 1.04     | 3.80  | 11.17     | 2.30       | 9.00       | 5.94      | 3.00    | 8 |
| นมสด ยูเอชที รสจืด 200 ml                       | 2.61        | 4.10   | 4.44  | 7.41     | 0.49  | 3.12      | 2.67       | 16.00      | 0.00      | 0.00    | 8 |
| แตงโม 3 ชิ้นพอคำ 55 กรัม                        | 0.27        | 0.20   | 0.00  | 0.07     | 0.15  | 0.84      | 0.55       | 0.55       | 2.31      | 0.46    | 8 |
| แกงจืดกะหล่ำป <mark>ลีแครอทหมูสับลูก</mark> ชิ้ | ั้นปลา 1.47 | 4.55   | 1.58  | 1.62     | 2.16  | 1.27      | 5.70       | 2.46       | 9.85      | 3.15    | 8 |
| บันทึกสำรับนี้                                  | 10.60       | 14.91  | 13.45 | 10.14    | 6.59  | 16.40     | 11.22      | 28.01      | 18.09     | 6.60    |   |

#### จากนั้นระบบจะถามผู้ใช้งานว่าต้องการจัดสำรับอาหารสำหรับวันอื่นต่ออีกหรือไม่

| บันทึกสำรับเรียบร้อ | ย ต้องการจัดสำรับของว่ | วันอื่นต่อหรือไม่? |
|---------------------|------------------------|--------------------|
|                     |                        |                    |
|                     |                        |                    |
|                     |                        |                    |
|                     |                        |                    |
|                     | Cancel                 | ОК                 |

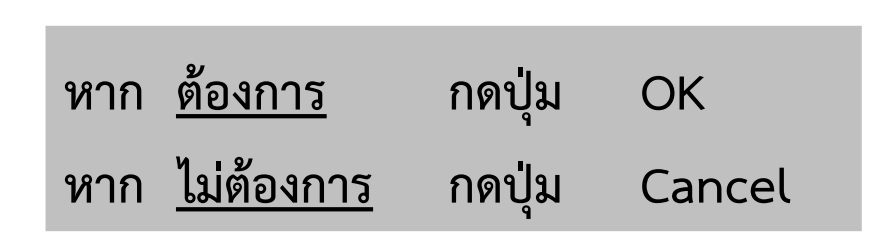

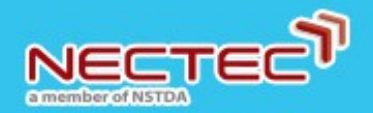

## ตัวอย่างส่วนต่างๆ ของหน้าจอการจัดสำรับ

#### จัดสำรับอาหาร >เนคเทค (NECTEC) > ประถม (6-12 ปี) > วันที่ 29/11/2555

| อาหาร                        | พลังงาน | โปรดีน | ไขมัน | แคลเซียม | เหล็ก | วิตามิน A | ี วิตามิน B1 | วิตามิน B2 | วิตามิน C | ใยอาหาร |   |
|------------------------------|---------|--------|-------|----------|-------|-----------|--------------|------------|-----------|---------|---|
| ข้าวสวยขาว 150 กรัม2.5 ทัพพี | 3.88    | 2.14   | 0.26  | 0.30     | 1.10  | 0.00      | 0.50         | 0.68       | 0.00      | 0.64    | 8 |
| แกงเผ็ดฟักทองใส่ไก่          | 3.50    | 4.64   | 6.70  | 0.74     | 3.22  | 2.15      | 1.80         | 4.74       | 5.87      | 4.33    | 8 |
| นมพาสเจอร์ไรส์ รสจืด 200 ml  | 2.37    | 3.98   | 4.33  | 6.69     | 0.49  | 3.77      | 2.67         | 14.00      | 0.00      | 0.00    | 8 |
| แตงโม 6 ชิ้นพอคำ 110 กรัม    | 0.53    | 0.41   | 0.00  | 0.14     | 0.30  | 1.68      | 1.10         | 1.10       | 4.62      | 0.91    | ⊗ |
| ไข่ต้ม 1/2 ฟอง 25 กรัม       | 0.65    | 2.03   | 1.23  | 0.41     | 0.82  | 3.16      | 0.67         | 2.78       | 0.00      | 0.00    | ⊗ |
| บันทึกสำรับนี้               | 10.93   | 13.20  | 12.53 | 8.28     | 5.92  | 10.77     | 6.74         | 23.30      | 10.49     | 5.88    |   |

#### เกณฑ์คะแนนคุณค่าอาหาร ของสำรับที่กำลังจัด

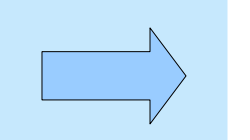

# พลังงาน : คะแนนผ่าน อยู่ในเกณฑ์ดี โปรดีน : คะแนนพอใช้ อยู่ในเกณฑ์ค่อนข้างมาก ควรปรับปรุง ไขมัน : คะแนนพอใช้ อยู่ในเกณฑ์ค่อนข้างมาก ควรปรับปรุง แคลเซียม : คะแนนผ่าน อยู่ในเกณฑ์ดี เหล็ก : คะแนนพอใช้ อยู่ในเกณฑ์ดี วิตามิน A : คะแนนผ่าน อยู่ในเกณฑ์ค่อนข้างน้อย ควรปรับปรุง วิตามิน B1 : คะแนนผ่าน อยู่ในเกณฑ์ค่อนข้างน้อย ควรปรับปรุง วิตามิน B2 : คะแนนผ่าน อยู่ในเกณฑ์ดี วิตามิน C : คะแนนผ่าน อยู่ในเกณฑ์ดี

ใยอาหาร : คะแนนพอใช้ อยู่ในเกณฑ์ค่อนข้างน้อย ควรปรับปรุง

#### สำรับอาหารที่กำลังจัด

#### พื้นที่สำหรับ การค้นหาอาหาร

| d | ค้นหาชื่ออาหาร                        |                |               | ประเภา       | ท (ทั้งหมด      |              |                  |                   | 🔹 ค้นห            | ו                |                |  |
|---|---------------------------------------|----------------|---------------|--------------|-----------------|--------------|------------------|-------------------|-------------------|------------------|----------------|--|
|   |                                       |                |               |              |                 |              |                  |                   |                   |                  |                |  |
|   | อาหาร                                 | <u>พลังงาน</u> | <u>โปรตีน</u> | <u>ไขมัน</u> | <u>แคลเซียม</u> | <u>เหล็ก</u> | <u>วิตามิน A</u> | <u>วิตามิน B1</u> | <u>วิตามิน B2</u> | <u>วิตามิน C</u> | <u>ใยอาหาร</u> |  |
| > | ไข่ต้ม 1/2 ฟอง 25 กรัม                | 0.6            | 2.0           | 1.2          | 0.4             | 0.8          | 3.2              | 0.7               | 2.8               | 0.0              | 0.0            |  |
|   | ไข่ต้ม 1/4 ฟอง 12 กรัม                | 0.3            | 1.0           | 0.6          | 0.2             | 0.4          | 1.6              | 0.3               | 1.4               | 0.0              | 0.0            |  |
|   | ขนมจีนน้ำยากับไข่ต้มครึ่งฟอง          | 4.6            | 6.3           | 5.2          | 1.9             | 4.0          | 3.7              | 21.8              | 5.6               | 5.8              | 3.7            |  |
|   | ขนมจีนน้ำพริก กับไข่ต้ม 1/4 ฟอง       | 6.0            | 7.8           | 6.1          | 2.7             | 7.2          | 3.1              | 23.3              | 6.0               | 4.8              | 7.8            |  |
|   | ขนมจีนน้ำยาปักษ์ใต้ กับไข่ต้ม 1/4 ฟอง | 4.4            | 6.7           | 4.5          | 1.7             | 3.6          | 2.2              | 21.1              | 3.6               | 4.1              | 3.3            |  |
|   | ขนมจีนน้ำยา กับไข่ต้ม 1/4 ฟอง         | 4.6            | 6.5           | 5.0          | 1.6             | 3.9          | 2.3              | 21.5              | 4.4               | 4.7              | 4.1            |  |

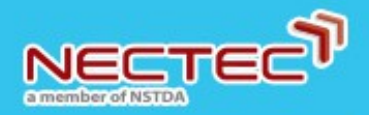

# การดูสำรับอาหารของผู้ใช้งาน (1)

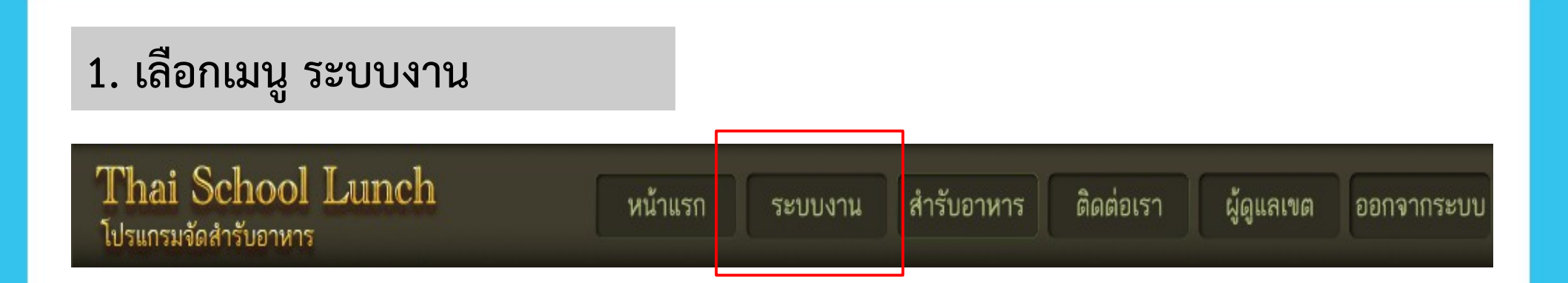

#### 2. เลือกเมนู สำรับของท่าน

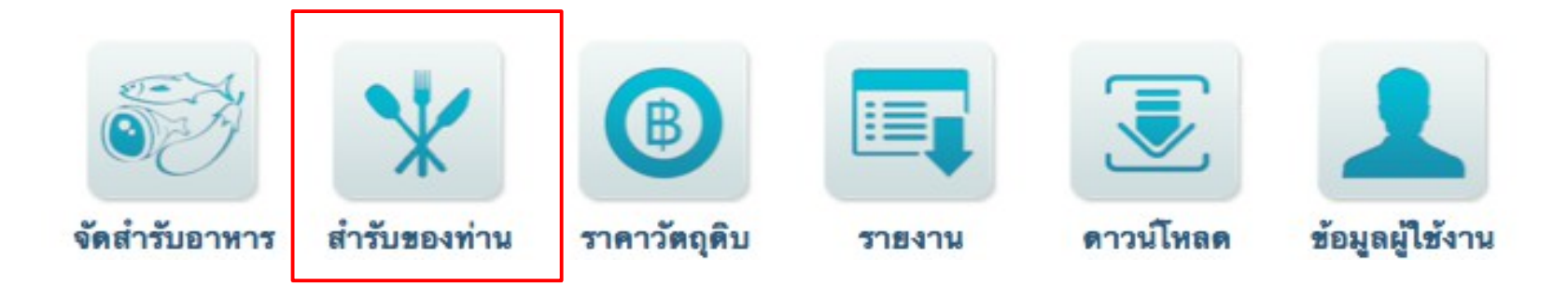

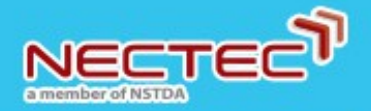

# การดูสำรับอาหารของผู้ใช้งาน (2)

อนุบาล (3-5 ปี) | ประถม (6-12 ปี)

3. กดเลือก ช่วงอายุของนักเรียน

| ┥ มีนาคม 2558 |    |    |    |     |    |    |  |  |  |  |
|---------------|----|----|----|-----|----|----|--|--|--|--|
| อา.           | ຈ. | อ. | พ. | พฤ. | ศ. | ส. |  |  |  |  |
| 1             | 2  | 3  | 4  | 5   | 6  | 7  |  |  |  |  |
| 8             | 9  | 10 | 11 | 12  | 13 | 14 |  |  |  |  |
| 15            | 16 | 17 | 18 | 19  | 20 | 21 |  |  |  |  |
| 22            | 23 | 24 | 25 | 26  | 27 | 28 |  |  |  |  |
| 29            | 30 | 31 |    |     |    |    |  |  |  |  |

ระบบจะแสดงปฏิทิน ซึ่งมีแถบสีแสดงวันที่ได้จัดสำรับไว้แล้ว

> 4. กดวันที่ในปฏิทิน เพื่อดูสำรับอาหารของวันนั้น

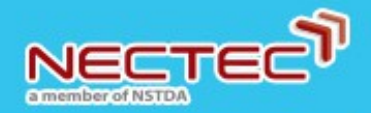

# การดูสำรับอาหารของผู้ใช้งาน (3)

| อนุบาล (3-    | 5 ปี) I ประถม (6-12 ปี)                  |        |          |          |        |              |           |             |             |            |         |
|---------------|------------------------------------------|--------|----------|----------|--------|--------------|-----------|-------------|-------------|------------|---------|
|               |                                          |        | สำรับอาห | าร อนุบา | ล (3-5 | ปี)          |           |             |             |            |         |
| ก 🧃 เพื่อเรื่ | ลื่อนดเดือนก่อนหน้า                      | 4      | มีน      | าคม 25   | 58     | Þ            | f         | าด 🕨 เ      | พื่อเลื่อ   | นดเดื      | อนถัด   |
|               | ข                                        | อา.    | จ. อ.    | ж.       | พฤ.    | ศ. ส.        |           |             |             | ข          |         |
|               |                                          | 1      | 2 3      | 4        | 5      | 67           |           |             |             |            |         |
|               |                                          | 8      | 9 10     | 11       | 12     | 13 <b>14</b> |           |             |             |            |         |
|               |                                          | 15     | 16 17    | 18       | 19     | 20 21        |           |             |             |            |         |
|               |                                          | 22     | 23 24    | 25       | 26     | 27 28        |           |             |             |            |         |
|               |                                          | 29     | 30 31    |          |        |              |           |             |             |            |         |
| วันสี่        | 20105                                    | พลับาว | . โปรสีม | ไลงรับ   | ແດວເອີ | แม เหลือ     | ີລອວນີນ 🗛 | ີລຸດວນີນ B1 | ີລຸຂວນີນ B2 | ີລຸດວນີນ ( | ใสอาหาร |
| 23/03/58      | - ข้าวสวยขาว 90 กรับ 1 5 ทัพพี           | 2 99   | 1.66     | 0.20     | 0.2    | 3 1 3 5      | 0.00      | 0.45        | 0.62        | 0.00       | 0.60    |
| 20,00,00      | - ฟักทองนึ่งโรยมะพร้าว 60 กรัม 1.5 ทัพพี | 0.96   | 0.67     | 0.53     | 0.2    | 4 2.10       | 1.81      | 1.85        | 1.70        | 4.06       | 5.10    |
|               | - นุมสุด ยเอชที รสจีด 200 ml             | 3.35   | 5.28     | 5.71     | 9.6    | 9 1.00       | 4.02      | 4.00        | 24.00       | 0.00       | 0.00    |
|               | - แกงจืดผักหวาน หมูสับ 2 ทัพพี           | 1.72   | 4.06     | 2.75     | 1.0    | 6 4.14       | 5.69      | 9.11        | 3.37        | 38.05      | 5.44    |
|               | คะแนนรวม                                 | 9.02   | 11.67    | 9.19     | 11.2   | 1 8.59       | 11.52     | 15.41       | 29.69       | 42.11      | 11.13   |
|               | ปริมาณสารอาหาร                           | 360.8  | 14.6     | 12.2     | 261    | .6 1.7       | 166.3     | 0.3         | 0.6         | 56.0       | 3.3     |
|               |                                          |        |          |          |        |              | (22)      | 1           | 1           | 1          |         |

แก้ไขสำรับ

คัดลอกสำรับ

ลบสำรับ

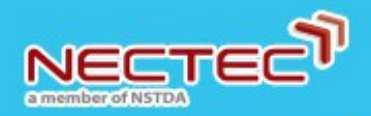

#### การคัดลอกสำรับอาหาร (1)

| 🦂 มีนาคม 2558 |    |    |    |     |    |    |  |  |  |  |  |
|---------------|----|----|----|-----|----|----|--|--|--|--|--|
| อา.           | ຈ. | อ. | พ. | พฤ. | ศ. | ส. |  |  |  |  |  |
| 1             | 2  | 3  | 4  | 5   | 6  | 7  |  |  |  |  |  |
| 8             | 9  | 10 | 11 | 12  | 13 | 14 |  |  |  |  |  |
| 15            | 16 | 17 | 18 | 19  | 20 | 21 |  |  |  |  |  |
| 22            | 23 | 24 | 25 | 26  | 27 | 28 |  |  |  |  |  |
| 29            | 30 | 31 |    |     |    |    |  |  |  |  |  |

#### 1. เลือกวันที่ของสำรับที่ต้องการคัดลอก

#### 2. กดปุ่ม คัดลอกสำรับ

| วันที่   | อาหาร                                    | พลังงาน | โปรตีน | ไขมัน | แคลเซียม | เหล็ก | วิตามิน A | วิตามิน B1 | วิตามิน B2 | วิตามิน C | ใยอาหาร          |
|----------|------------------------------------------|---------|--------|-------|----------|-------|-----------|------------|------------|-----------|------------------|
| 23/03/58 | - ข้าวสวยขาว 90 กรัม 1.5 ทัพพี           | 2.99    | 1.66   | 0.20  | 0.23     | 1.35  | 0.00      | 0.45       | 0.62       | 0.00      | 0.60             |
|          | - ฟักทองนึ่งโรยมะพร้าว 60 กรัม 1.5 ทัพพี | 0.96    | 0.67   | 0.53  | 0.24     | 2.10  | 1.81      | 1.85       | 1.70       | 4.06      | 5.10             |
|          | - นมสด ยูเอชที รสจืด 200 ml              | 3.35    | 5.28   | 5.71  | 9.69     | 1.00  | 4.02      | 4.00       | 24.00      | 0.00      | 0.00             |
|          | - แกงจืดผักหวาน หมูสับ 2 ทัพพี           | 1.72    | 4.06   | 2.75  | 1.06     | 4.14  | 5.69      | 9.11       | 3.37       | 38.05     | 5.44             |
|          | คะแนนรวม                                 | 9.02    | 11.67  | 9.19  | 11.21    | 8.59  | 11.52     | 15.41      | 29.69      | 42.11     | 11.13            |
|          | ปริมาณสารอาหาร                           | 360.8   | 14.6   | 12.2  | 261.6    | 1.7   | 166.3     | 0.3        | 0.6        | 56.0      | 3.3              |
|          | คุณภาพสำรับ 🌟 🚖 🚖 🚖                      | (Kcal)  | (g)    | (g)   | (mg)     | (mg)  | (RE)      | (mg)       | (mg)       | (mg)      | <mark>(g)</mark> |
|          |                                          |         |        |       |          |       |           |            |            |           |                  |

ลบสำรับ

แก้ไขสำรับ คัดลอกสำรับ

ดูราคาวัตถุดิบ

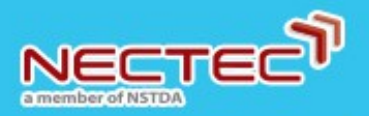

## การคัดลอกสำรับอาหาร (2)

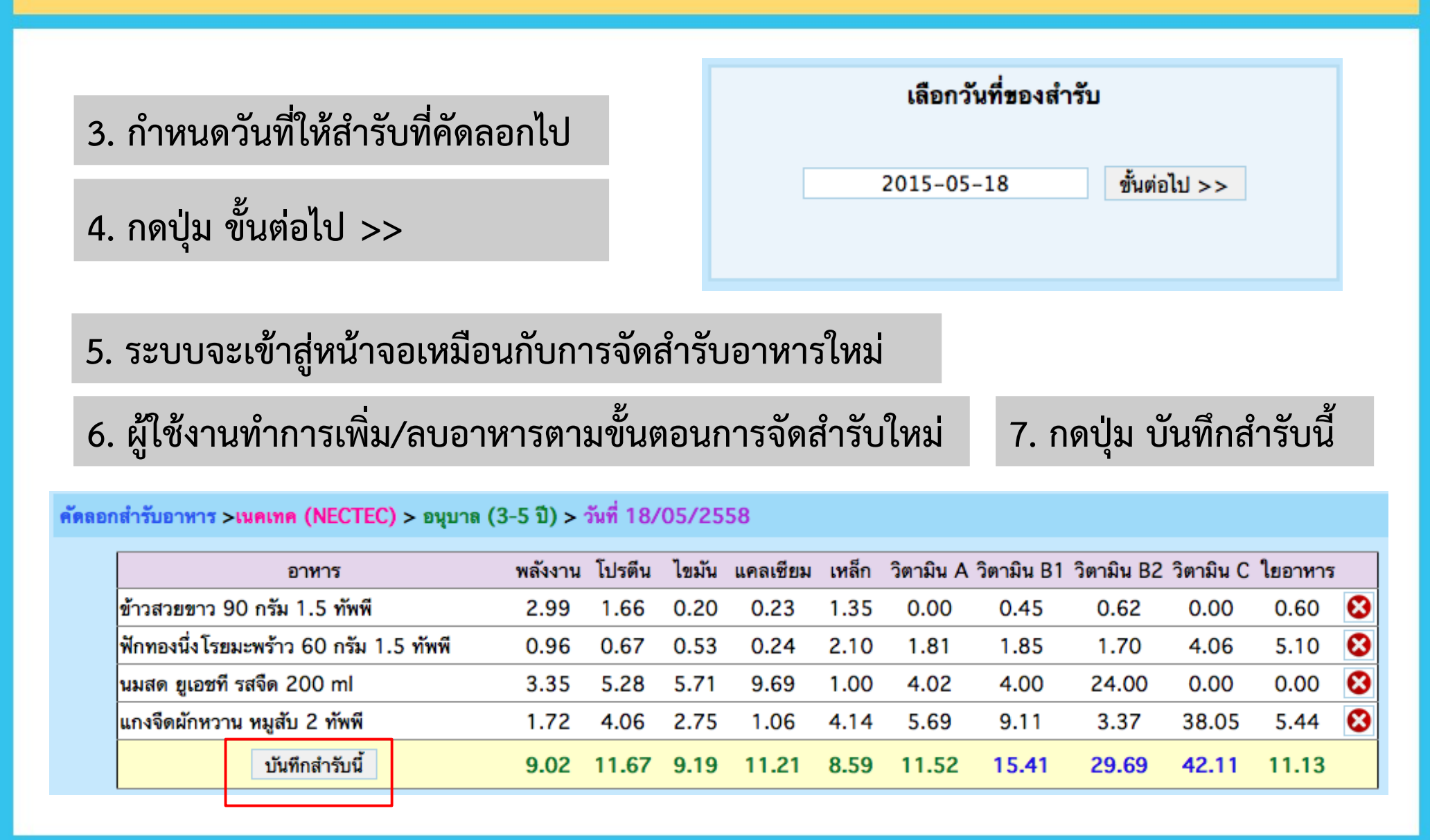

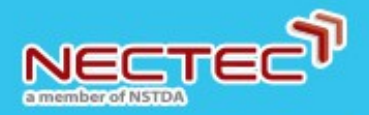

#### การแก้ไขสำรับอาหาร (1)

1. เลือกวันที่ของสำรับที่ต้องการแก้ไข

2. กดปุ่ม แก้ไขสำรับ

ระบบไม่อนุญาตให้แก้ไขสำรับย้อนหลัง
 (นับจากวันที่ปัจจุบัน)

| -   | ┥ มีนาคม 2558 ╞ |    |    |     |    |    |  |  |  |  |  |
|-----|-----------------|----|----|-----|----|----|--|--|--|--|--|
| อา. | ຈ.              | อ. | พ. | พฤ. | ศ. | ส. |  |  |  |  |  |
| 1   | 2               | 3  | 4  | 5   | 6  | 7  |  |  |  |  |  |
| 8   | 9               | 10 | 11 | 12  | 13 | 14 |  |  |  |  |  |
| 15  | 16              | 17 | 18 | 19  | 20 | 21 |  |  |  |  |  |
| 22  | 23              | 24 | 25 | 26  | 27 | 28 |  |  |  |  |  |
| 29  | 30              | 31 |    |     |    |    |  |  |  |  |  |

| วันที่   | อาหาร                                    | พลังงาน | โปรตีน | ไขมัน | แคลเซียม | เหล็ก | วิตามิน A | วิตามิน B1 | วิตามิน B2 | วิตามิน C | ใยอาหาร |
|----------|------------------------------------------|---------|--------|-------|----------|-------|-----------|------------|------------|-----------|---------|
| 23/03/58 | - ข้าวสวยขาว 90 กรัม 1.5 ทัพพี           | 2.99    | 1.66   | 0.20  | 0.23     | 1.35  | 0.00      | 0.45       | 0.62       | 0.00      | 0.60    |
|          | - ฟักทองนึ่งโรยมะพร้าว 60 กรัม 1.5 ทัพพี | 0.96    | 0.67   | 0.53  | 0.24     | 2.10  | 1.81      | 1.85       | 1.70       | 4.06      | 5.10    |
|          | - นมสด ยูเอชที รสจืด 200 ml              | 3.35    | 5.28   | 5.71  | 9.69     | 1.00  | 4.02      | 4.00       | 24.00      | 0.00      | 0.00    |
|          | - แกงจืดผักหวาน หมูสับ 2 ทัพพี           | 1.72    | 4.06   | 2.75  | 1.06     | 4.14  | 5.69      | 9.11       | 3.37       | 38.05     | 5.44    |
|          | คะแนนรวม                                 | 9.02    | 11.67  | 9.19  | 11.21    | 8.59  | 11.52     | 15.41      | 29.69      | 42.11     | 11.13   |
|          | ปริมาณสารอาหาร                           | 360.8   | 14.6   | 12.2  | 261.6    | 1.7   | 166.3     | 0.3        | 0.6        | 56.0      | 3.3     |
|          | คุณภาพสำรับ 🌟 🚖 🚖 🚖                      | (Kcal)  | (g)    | (g)   | (mg)     | (mg)  | (RE)      | (mg)       | (mg)       | (mg)      | (g)     |

ลบสำรับ

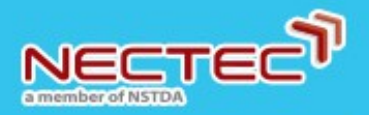

## การแก้ไขสำรับอาหาร (2)

- 3. ระบบจะเข้าสู่หน้าจอเหมือนกับการจัดสำรับอาหารใหม่
- 4. ผู้ใช้งานทำการเพิ่ม/ลบอาหารตามขั้นตอนการจัดสำรับใหม่

5. กดปุ่ม บันทึกสำรับนี้

#### \* <u>การแก้ไขสำรับ</u> จะทำการแก้ไขสำรับเดิมของวันที่เลือก ดังนั้นจึงไม่สามารถเปลี่ยนวันที่ได้

#### แก้ไขสำรับอาหาร >เนคเทค (NECTEC) > อนุบาล (3-5 ปี) > วันที่ 23/03/2558

| อาหาร                                  | พลังงาน | โปรตีน | ไขมัน | แคลเซียม | เหล็ก | วิตามิน A | วิตามิน B1 | วิตามิน B2 | วิตามิน C | ใยอาหาร |   |
|----------------------------------------|---------|--------|-------|----------|-------|-----------|------------|------------|-----------|---------|---|
| ข้าวสวยขาว 90 กรัม 1.5 ทัพพี           | 2.99    | 1.66   | 0.20  | 0.23     | 1.35  | 0.00      | 0.45       | 0.62       | 0.00      | 0.60    | 8 |
| ฟักทองนึ่งโรยมะพร้าว 60 กรัม 1.5 ทัพพี | 0.96    | 0.67   | 0.53  | 0.24     | 2.10  | 1.81      | 1.85       | 1.70       | 4.06      | 5.10    | 8 |
| นมสด ยูเอชที รสจืด 200 ml              | 3.35    | 5.28   | 5.71  | 9.69     | 1.00  | 4.02      | 4.00       | 24.00      | 0.00      | 0.00    | 8 |
| แกงจืดผักหวาน หมูสับ 2 ทัพพี           | 1.72    | 4.06   | 2.75  | 1.06     | 4.14  | 5.69      | 9.11       | 3.37       | 38.05     | 5.44    | 8 |
| บันทึกสำรับนี้                         | 9.02    | 11.67  | 9.19  | 11.21    | 8.59  | 11.52     | 15.41      | 29.69      | 42.11     | 11.13   |   |

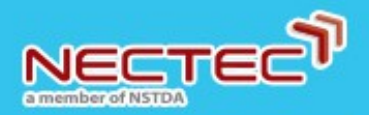

## การลบสำรับอาหาร (1)

#### 1. เลือกวันที่ของสำรับที่ต้องการลบ

2. กดปุ่ม ลบสำรับ

| 4   |    |    |    |     |    |    |
|-----|----|----|----|-----|----|----|
| อา. | ຈ. | อ. | พ. | พฤ. | ศ. | ส. |
| 1   | 2  | 3  | 4  | 5   | 6  | 7  |
| 8   | 9  | 10 | 11 | 12  | 13 | 14 |
| 15  | 16 | 17 | 18 | 19  | 20 | 21 |
| 22  | 23 | 24 | 25 | 26  | 27 | 28 |
| 29  | 30 | 31 |    |     |    |    |

| วันที่   | อาหาร                                    | พลังงาน | โปรตีน | ไขมัน | แคลเซียม | เหล็ก | วิตามิน A | วิตามิน B1 | วิตามิน B2 | วิตามิน C | ใยอาหาร |
|----------|------------------------------------------|---------|--------|-------|----------|-------|-----------|------------|------------|-----------|---------|
| 23/03/58 | - ข้าวสวยขาว 90 กรัม 1.5 ทัพพี           | 2.99    | 1.66   | 0.20  | 0.23     | 1.35  | 0.00      | 0.45       | 0.62       | 0.00      | 0.60    |
|          | - ฟักทองนึ่งโรยมะพร้าว 60 กรัม 1.5 ทัพพี | 0.96    | 0.67   | 0.53  | 0.24     | 2.10  | 1.81      | 1.85       | 1.70       | 4.06      | 5.10    |
|          | - นมสด ยูเอชที รสจืด 200 ml              | 3.35    | 5.28   | 5.71  | 9.69     | 1.00  | 4.02      | 4.00       | 24.00      | 0.00      | 0.00    |
|          | - แกงจืดผักหวาน หมูสับ 2 ทัพพี           | 1.72    | 4.06   | 2.75  | 1.06     | 4.14  | 5.69      | 9.11       | 3.37       | 38.05     | 5.44    |
|          | คะแนนรวม                                 | 9.02    | 11.67  | 9.19  | 11.21    | 8.59  | 11.52     | 15.41      | 29.69      | 42.11     | 11.13   |
|          | ปริมาณสารอาหาร                           | 360.8   | 14.6   | 12.2  | 261.6    | 1.7   | 166.3     | 0.3        | 0.6        | 56.0      | 3.3     |
|          | คุณภาพสำรับ 🚖 🚖 🚖 🚖                      | (Kcal)  | (g)    | (g)   | (mg)     | (mg)  | (RE)      | (mg)       | (mg)       | (mg)      | (g)     |

| แก้ไขสำรับ | คัดลอกสำรับ | ลบสำรับ | ดูราคาวัตถุดิบ |
|------------|-------------|---------|----------------|
|            |             |         |                |

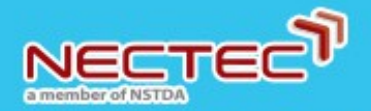

## การลบสำรับอาหาร (2)

| 3. | ระบบจะให้ผู้ใช้งานยืนยันการลบสำรับ |           |        |  |  |  |  |  |  |
|----|------------------------------------|-----------|--------|--|--|--|--|--|--|
|    | หาก <u>ต้องการ</u> ลบ              | ให้กดปุ่ม | ОК     |  |  |  |  |  |  |
|    | หาก <u>ไม่ต้องการ</u> ลบ           | ให้กดปุ่ม | Cancel |  |  |  |  |  |  |

|              | • • • • • • • • • • • • • • • • • • • |
|--------------|---------------------------------------|
| ทานตองการลบเ | สารบน เชทรอเม?                        |
|              |                                       |
|              |                                       |
|              |                                       |
| 10           |                                       |

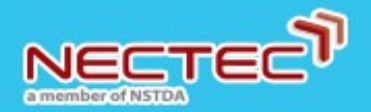

## การดูรายการวัตถุดิบของสำรับอาหาร (1)

#### 1. เลือกวันที่ของสำรับที่ต้องการดู

#### 2. กดปุ่ม ดูราคาวัตถุดิบ

| 🦂 มีนาคม 2558 ╞ |    |    |    |     |    |    |  |  |  |  |
|-----------------|----|----|----|-----|----|----|--|--|--|--|
| อา.             | ຈ. | อ. | พ. | พฤ. | ศ. | ส. |  |  |  |  |
| 1               | 2  | 3  | 4  | 5   | 6  | 7  |  |  |  |  |
| 8               | 9  | 10 | 11 | 12  | 13 | 14 |  |  |  |  |
| 15              | 16 | 17 | 18 | 19  | 20 | 21 |  |  |  |  |
| 22              | 23 | 24 | 25 | 26  | 27 | 28 |  |  |  |  |
| 29              | 30 | 31 |    |     |    |    |  |  |  |  |

| วันที่   | อาหาร                                    | พลังงาน | โปรตีน | ไขมัน | แคลเซียม | เหล็ก | วิตามิน A | วิตามิน B1 | วิตามิน B2 | วิตามิน C | ใยอาหาร |
|----------|------------------------------------------|---------|--------|-------|----------|-------|-----------|------------|------------|-----------|---------|
| 23/03/58 | - ข้าวสวยขาว 90 กรัม 1.5 ทัพพี           | 2.99    | 1.66   | 0.20  | 0.23     | 1.35  | 0.00      | 0.45       | 0.62       | 0.00      | 0.60    |
|          | - ฟักทองนึ่งโรยมะพร้าว 60 กรัม 1.5 ทัพพี | 0.96    | 0.67   | 0.53  | 0.24     | 2.10  | 1.81      | 1.85       | 1.70       | 4.06      | 5.10    |
|          | - นมสด ยูเอชที รสจืด 200 ml              | 3.35    | 5.28   | 5.71  | 9.69     | 1.00  | 4.02      | 4.00       | 24.00      | 0.00      | 0.00    |
|          | - แกงจืดผักหวาน หมูสับ 2 ทัพพี           | 1.72    | 4.06   | 2.75  | 1.06     | 4.14  | 5.69      | 9.11       | 3.37       | 38.05     | 5.44    |
|          | คะแนนรวม                                 | 9.02    | 11.67  | 9.19  | 11.21    | 8.59  | 11.52     | 15.41      | 29.69      | 42.11     | 11.13   |
|          | ปริมาณสารอาหาร                           | 360.8   | 14.6   | 12.2  | 261.6    | 1.7   | 166.3     | 0.3        | 0.6        | 56.0      | 3.3     |
|          | คุณภาพสำรับ 🚖 🚖 🚖 🚖                      | (Kcal)  | (g)    | (g)   | (mg)     | (mg)  | (RE)      | (mg)       | (mg)       | (mg)      | (g)     |

| เก้ไขสำรับ | คัดลอกสำรับ | ลบสำรับ | ดราคาวัตถดิบ |
|------------|-------------|---------|--------------|
|            |             |         |              |

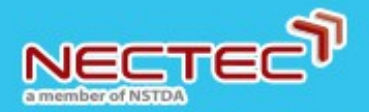

## การดูรายการวัตถุดิบของสำรับอาหาร (2)

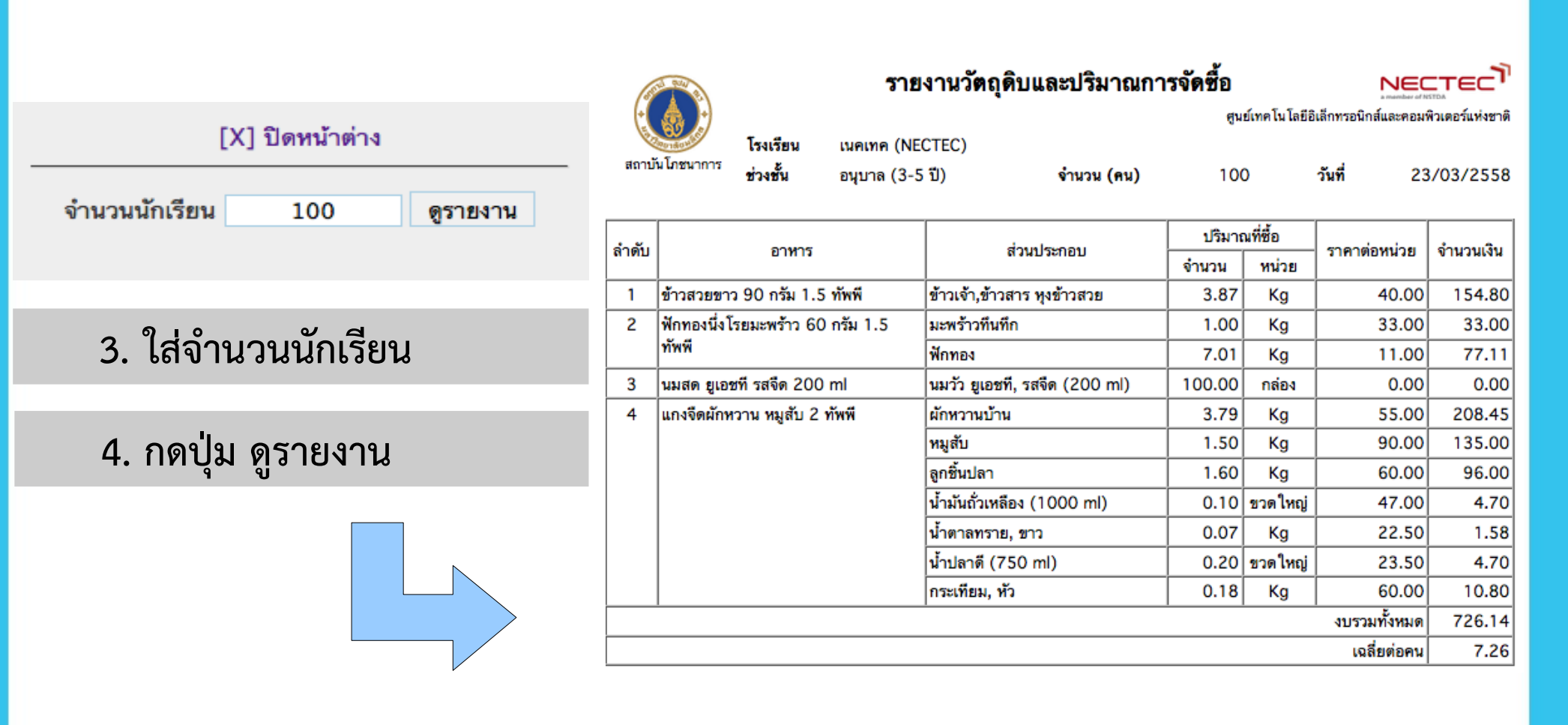

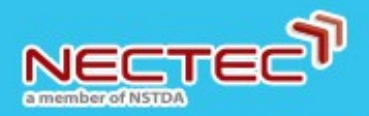

# การแก้ไขราคาวัตถุดิบ (1)

1. เลือกเมนู ระบบงาน

| Thai School Lunch<br>โปรแกรมจัดสำรับอาหาร | หน้าแรก | ระบบงาน | สำรับอาหาร | ติดต่อเรา | ผู้ดูแลเขต | ออกจากระบบ |
|-------------------------------------------|---------|---------|------------|-----------|------------|------------|
|                                           |         |         |            |           |            |            |

2. เลือกเมนู ราคาวัตถุดิบ

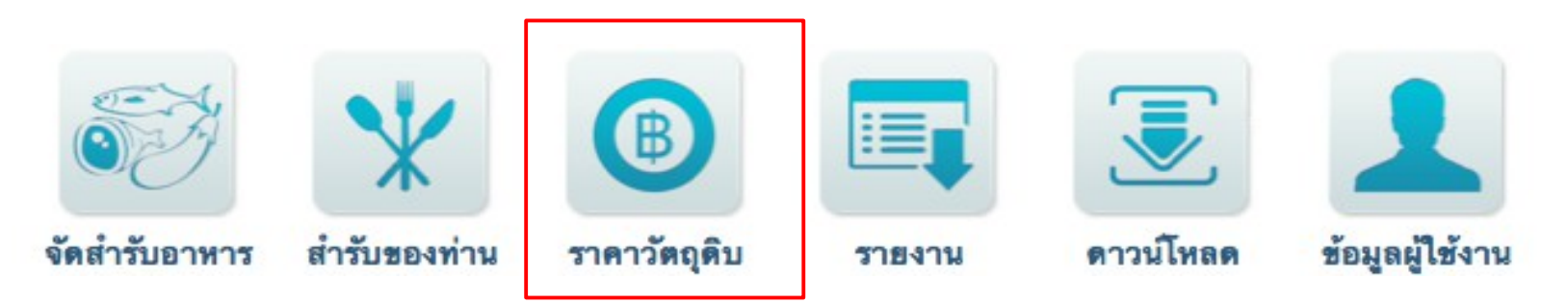

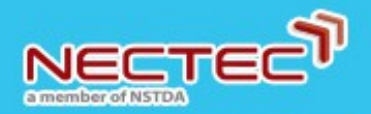

# การแก้ไขราคาวัตถุดิบ (2)

3. ใส่ชื่อวัตถุดิบที่ต้องการ

ค้นหาวัตถุดิบ

ค้นหา

#### 4. กด Enter หรือ กดปุ่ม ค้นหา

#### ระบบจะแสดงข้อมูลวัตถุดิบขึ้นมา

ข้าวสาร

| วัตถุดิบ                         | หน่วย | ราคาอ้างอิง<br>ปี 55 | ราคาท้องถิ่น | ที่มาราคาท้องถิ่น | ราคา ณ วันที่ |          |
|----------------------------------|-------|----------------------|--------------|-------------------|---------------|----------|
| ข้าวเจ้า,ข้าวสาร ต้มข้าวต้ม      | Kg    | 33                   | 35           |                   | 06/02/55      | ปรับราคา |
| ข้าวเจ้า,ข้าวสาร หุงข้าวสวย      | Kg    | 33                   | 42           | NECTEC            | 02/03/55      | ปรับราคา |
| ข้าวสารเหนียว ทำข้าวคั่ว         | Kg    | 27                   |              |                   | -             | ปรับราคา |
| ข้าวสารเหนียว นึ่งข้าวเหนียว     | Kg    | 27                   |              |                   | -             | ปรับราคา |
| ข้าวเจ้ากล้อง,ข้าวสาร ต้มข้าวต้ม | Kg    | 37                   | 34           | NECTEC            | 02/04/55      | ปรับราคา |
| ข้าวเจ้ากล้อง,ข้าวสาร หุงข้าวสวย | Kg    | 37                   |              |                   | -             | ปรับราคา |

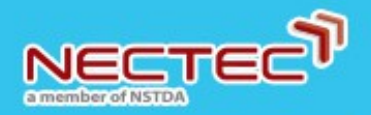

## การแก้ไขราคาวัตถุดิบ (3)

| วัตถุดิบ                         | หน่วย | ราคาอ้างอิง<br>ปี 55 | ราคาท้องถิ่น | ที่มาราคาท้องถิ่น | ราคา ณ วันที่ |          |
|----------------------------------|-------|----------------------|--------------|-------------------|---------------|----------|
| ข้าวเจ้า,ข้าวสาร ต้มข้าวต้ม      | Kg    | 33                   | 35           |                   | 06/02/55      | ปรับราคา |
| ข้าวเจ้า,ข้าวสาร หุงข้าวสวย      | Kg    | 33                   | 42           | NECTEC            | 02/03/55      | ปรับราคา |
| ข้าวสารเหนียว ทำข้าวคั่ว         | Kg    | 27                   |              |                   | -             | ปรับราคา |
| ข้าวสารเหนียว นึ่งข้าวเหนียว     | Kg    | 27                   |              |                   | -             | ปรับราคา |
| ข้าวเจ้ากล้อง,ข้าวสาร ต้มข้าวต้ม | Kg    | 37                   | 34           | NECTEC            | 02/04/55      | ปรับราคา |
| ข้าวเจ้ากล้อง,ข้าวสาร หุงข้าวสวย | Kg    | 37                   |              |                   | -             | ปรับราคา |

ราคาอ้างอิง

ราคาท้องถิ่น ที่มาราคาท้องถิ่น ราคา ณ วันที่ ราคาตั้งต้นของระบบ สามารถแก้ไขให้เป็นราคาปัจจุบัน ของแต่ละพื้นที่ได้ ราคาที่ผู้ใช้งานปรับแก้ ข้อมูลแหล่งที่มาของราคาที่ผู้ใช้งานปรับแก้ วันที่ ที่ผู้ใช้งานปรับแก้ราคา

\* หากมีการปรับแก้ราคา ระบบจะคำนวณค่าใช้จ่ายจากราคาล่าสุดที่มีการแก้ไข

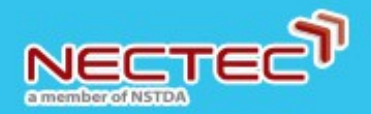

## การแก้ไขราคาวัตถุดิบ (4)

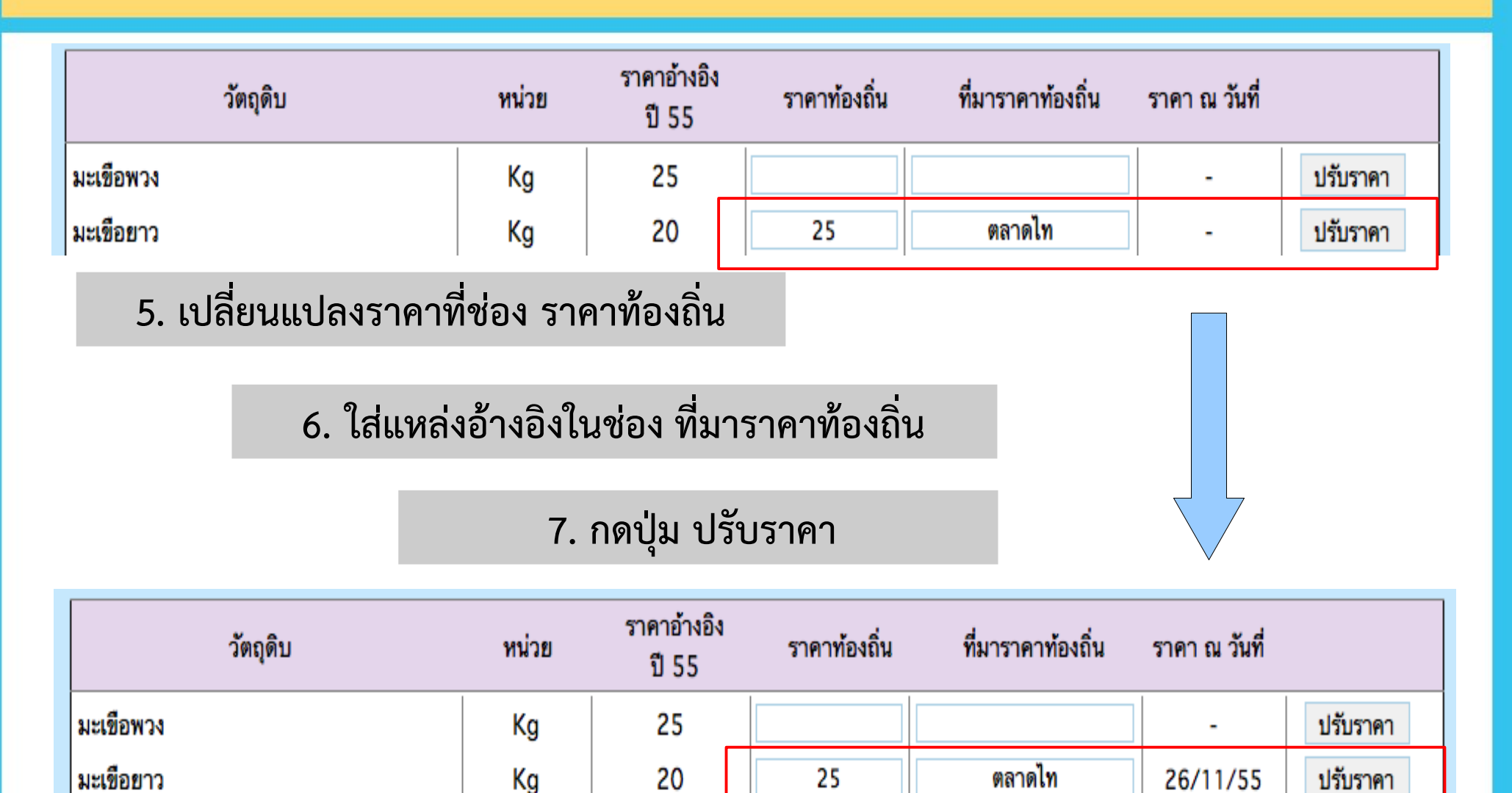

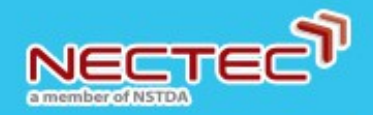

## การสร้างรายงาน

#### 1. เลือกเมนู ระบบงาน

| Thai School Lunch หน้าแ     | รก | ระบบงาน | สำรับอาหาร | ติดต่อเรา | ผู้ดูแลเขต | ออกจากระบบ |
|-----------------------------|----|---------|------------|-----------|------------|------------|
| ED 3 (11 ) 21 4 10 10 10 13 |    |         |            |           |            |            |

#### 2. เลือกเมนู รายงาน

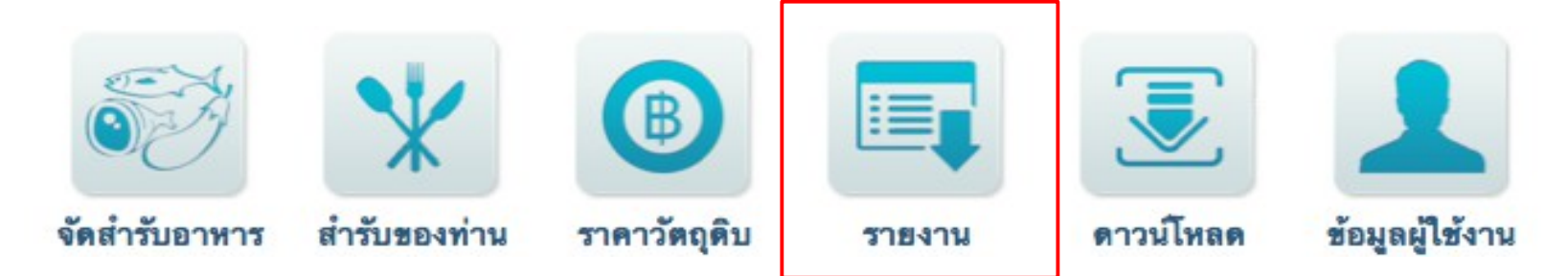

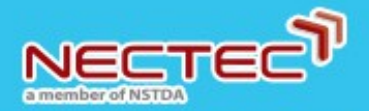

### รายงานการประเมินคุณค่าสารอาหาร (1)

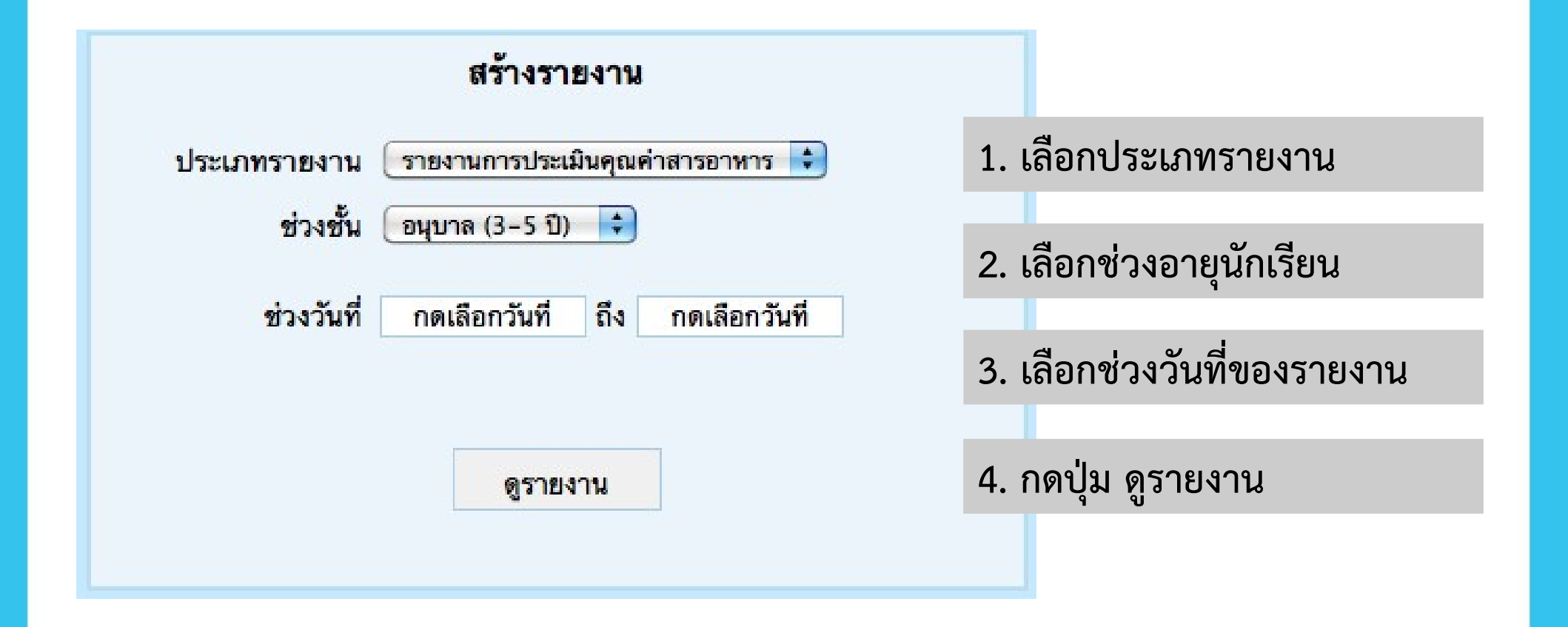

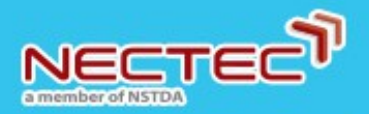

## รายงานการประเมินคุณค่าสารอาหาร (2)

#### ตัวอย่าง รายงานการประเมินคุณค่าสารอาหาร

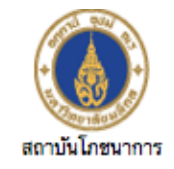

สรุปคะแนนคุณค่าทางโภชนาการและเกณฑ์การประเมินคุณภาพอาทาร โรงเรียน เนคเทค (NECTEC) ช่วงขั้น อนุบาล (3-5 ปี)

ช่วงวันที่

30/11/2555 ถึง

15/11/2555

NECTEC

| วันที่           | ชื่อรายการอาหาร                                  | พลังงาน | โปรดีน | ไขมัน | แคลเซียม | เหล็ก | วิตามิน เอ | วิตามิน บี 1 | วิตามิน บี 2 | วิตามิน ชี | ใยอาหาร |
|------------------|--------------------------------------------------|---------|--------|-------|----------|-------|------------|--------------|--------------|------------|---------|
| 21/11/55         | ข้าวสวยขาว 90 กรัม 1.5 ทัพพี                     | 2.99    | 1.66   | 0.20  | 0.23     | 1.35  | 0.00       | 0.45         | 0.62         | 0.00       | 0.60    |
|                  | สาลี่ 1/4 ผล ส่วนที่กินได้ 55 กรัม               | 0.61    | 0.18   | 0.08  | 0.04     | 0.25  | 0.00       | 0.83         | 0.83         | 1.65       | 4.13    |
|                  | นมพาสเจอร์ไรส์ รสจีด 200 ml                      | 3.05    | 5.12   | 5.56  | 8.74     | 1.00  | 4.85       | 4.00         | 21.00        | 0.00       | 0.00    |
|                  | ผัดกะหล่ำปลี หมูสับ 1 ทัพพี                      | 2.84    | 6.49   | 5.54  | 0.64     | 5.89  | 13.61      | 28.41        | 4.40         | 8.02       | 2.28    |
|                  | รวม                                              | 9.49    | 13.44  | 11.39 | 9.66     | 8.48  | 18.46      | 33.69        | 26.84        | 9.67       | 7.01    |
| 22/11/55         | ข้าวสวยขาว 90 กรัม 1.5 ทัพพี                     | 2.99    | 1.66   | 0.20  | 0.23     | 1.35  | 0.00       | 0.45         | 0.62         | 0.00       | 0.60    |
|                  | มะม่วงดิบ1/6 ผล ส่วนที่กินได้ 30 กรัม            | 0.64    | 0.19   | 0.05  | 0.07     | 0.32  | 0.06       | 1.05         | 0.30         | 6.76       | 2.17    |
|                  | นมพาสเจอร์ไรส์ รสจีด 200 ml                      | 3.05    | 5.12   | 5.56  | 8.74     | 1.00  | 4.85       | 4.00         | 21.00        | 0.00       | 0.00    |
|                  | แตงกวา 1.5 ช้อนกินข้าว 15 กรัม                   | 0.09    | 0.10   | 0.01  | 0.13     | 0.30  | 0.04       | 0.30         | 0.38         | 1.35       | 0.50    |
|                  | ไข่เจียวทรงเครื่อง ใส่ฟักทอง ดำลึง (ไข่ 1/2 ฟอง) | 2.77    | 5.83   | 6.03  | 0.87     | 3.70  | 6.90       | 15.55        | 6.01         | 2.74       | 1.92    |
|                  | รวม                                              | 9.54    | 12.89  | 11.85 | 10.04    | 6.67  | 11.85      | 21.35        | 28.30        | 10.86      | 5.19    |
| คะแนนรวม 2 สำรับ |                                                  | 19.02   | 26.33  | 23.24 | 19.70    | 15.15 | 30.31      | 55.04        | 55.14        | 20.53      | 12.20   |
|                  | คะแนนเฉลี่ย (1 คน/1 สำรับ)                       | 9.51    | 13.17  | 11.62 | 9.85     | 7.58  | 15.15      | 27.52        | 27.57        | 10.27      | 6.10    |

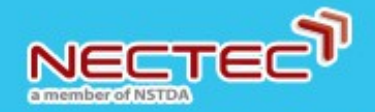

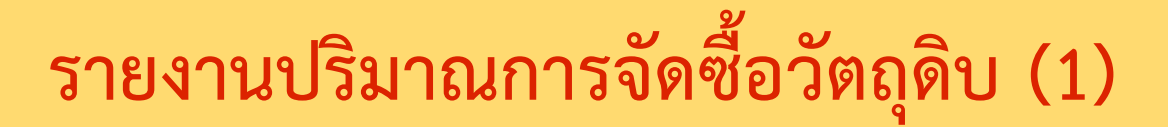

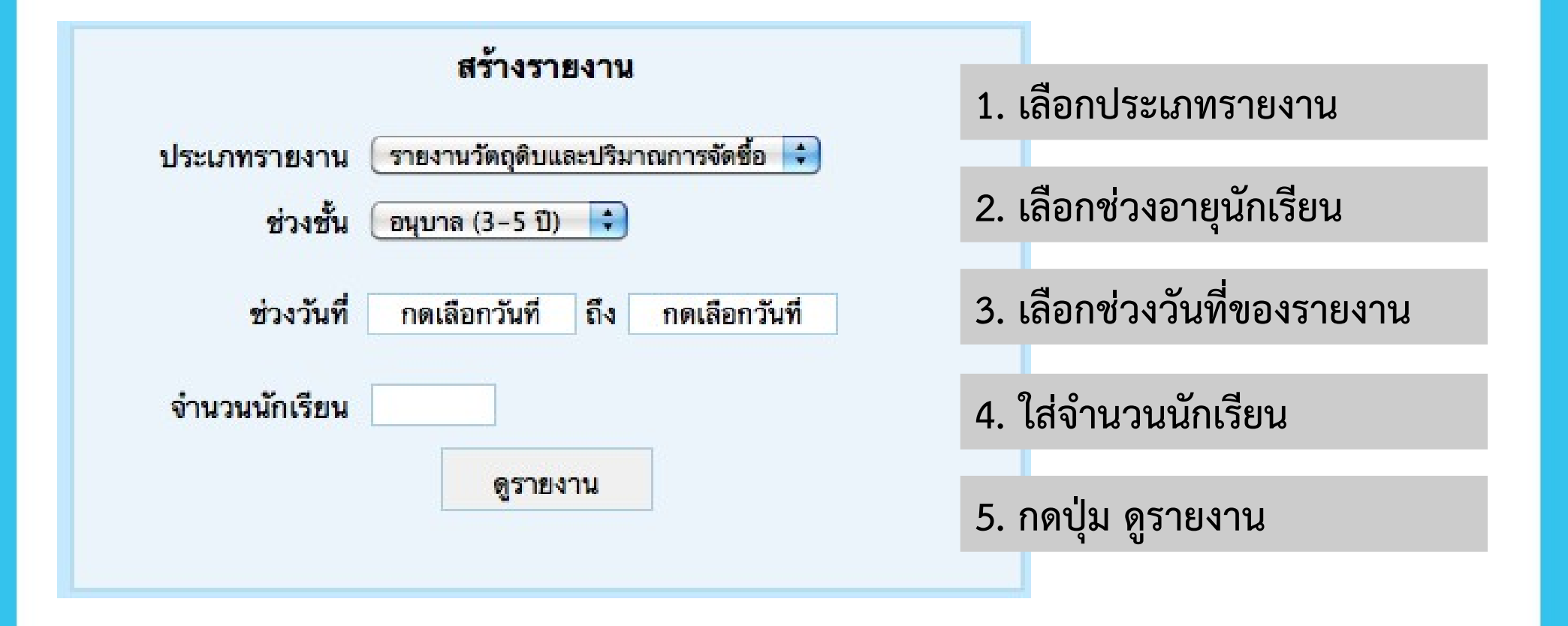

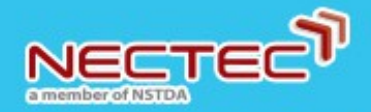

สถาบันโภชนากา

โรงเรียน

ช่วงชั้น

เนคเทค (NECTEC)

อนุบาล (3-5 ปี)

# รายงานปริมาณการจัดซื้อวัตถุดิบ (2)

# ตัวอย่าง รายงานปริมาณการจัดซื้อวัตถุดิบ

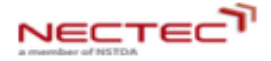

รายงานวัตถุดิบและปริมาณการจัดซื้อ

จำนวน (คน) 100

ช่วงวันที่ 22/11/2555 ถึง 22/11/2555

| a.d                                |                                          | denstrueen                        | ปริมา  | ณที่ชื้อ |              |          |  |
|------------------------------------|------------------------------------------|-----------------------------------|--------|----------|--------------|----------|--|
| าวามทา                             | ยาหาร                                    | สวนบระกอบ                         | จำนวน  | หน่วย    | วาคาดอหนวย   | งานวนเงน |  |
| 22/11/55                           | ข้าวสวยขาว 90 กรัม 1.5 ทัพพี             | ข้าวเจ้า,ข้าวสาร หุงข้าวสวย       | 3.87   | Kg       | 42.00        | 162.54   |  |
|                                    | มะม่วงดิบ1/6 ผล ส่วนที่กินได้ 30<br>กรัม | มะม่วงเขียวเสวย, ดิบ              | 4.50   | Kg       | 35.00        | 157.50   |  |
|                                    | นมพาสเจอร์ไรส์ รสจีด 200 ml              | นมวัวพาสเจอร์ไรส์, รสจีด (200 ml) | 100.00 | ពុง      | 0.00         | 0.00     |  |
|                                    | แตงกวา 1.5 ช้อนกินข้าว 15 กรัม           | แตงกวา                            | 1.50   | Kg       | 20.00        | 30.00    |  |
| ไข่เจียวทรงเครื่อง ใส่ฟักทอง ตำลึง |                                          | เนื้อหมูสันนอก                    | 1.70   | Kg       | 110.00       | 187.00   |  |
| (ไข่ 1/2 ฟอง)                      | (ไข่ 1/2 ฟอง)                            | มะเชือเทศ                         | 0.50   | Kg       | 24.00        | 12.00    |  |
|                                    |                                          | ฬกทอง                             | 1.40   | Kg       | 11.00        | 15.40    |  |
|                                    |                                          | ผักดำลึง                          | 1.54   | Kg       | 16.00        | 24.64    |  |
|                                    |                                          | ไข้ไก่ ขนาดกลาง(เบอร์2)           | 50.00  | ฟอง      | 5.40         | 270.00   |  |
|                                    |                                          | น้ำมันถั่วเหลือง (1000 ml)        | 0.50   | ขวดใหญ่  | 47.00        | 23.50    |  |
|                                    |                                          | น้ำปลาดี (750 ml)                 | 0.04   | ขวดใหญ่  | 27.00        | 1.08     |  |
|                                    |                                          | ชีอั๊วขาว (700 ml)                | 0.14   | ขวดใหญ่  | 38.50        | 5.39     |  |
|                                    |                                          |                                   |        |          | จำนวนเงิน    | 889.05   |  |
| เฉลี่ยต่อคนต่อสำรับ                |                                          |                                   |        |          |              |          |  |
|                                    |                                          |                                   |        |          | งบรวมทั้งหมด | 889.05   |  |
|                                    |                                          |                                   |        |          | เฉลี่ยต่อคน  | 8.89     |  |

37

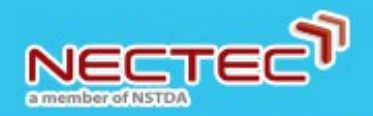

#### ดาวน์โหลดเอกสาร

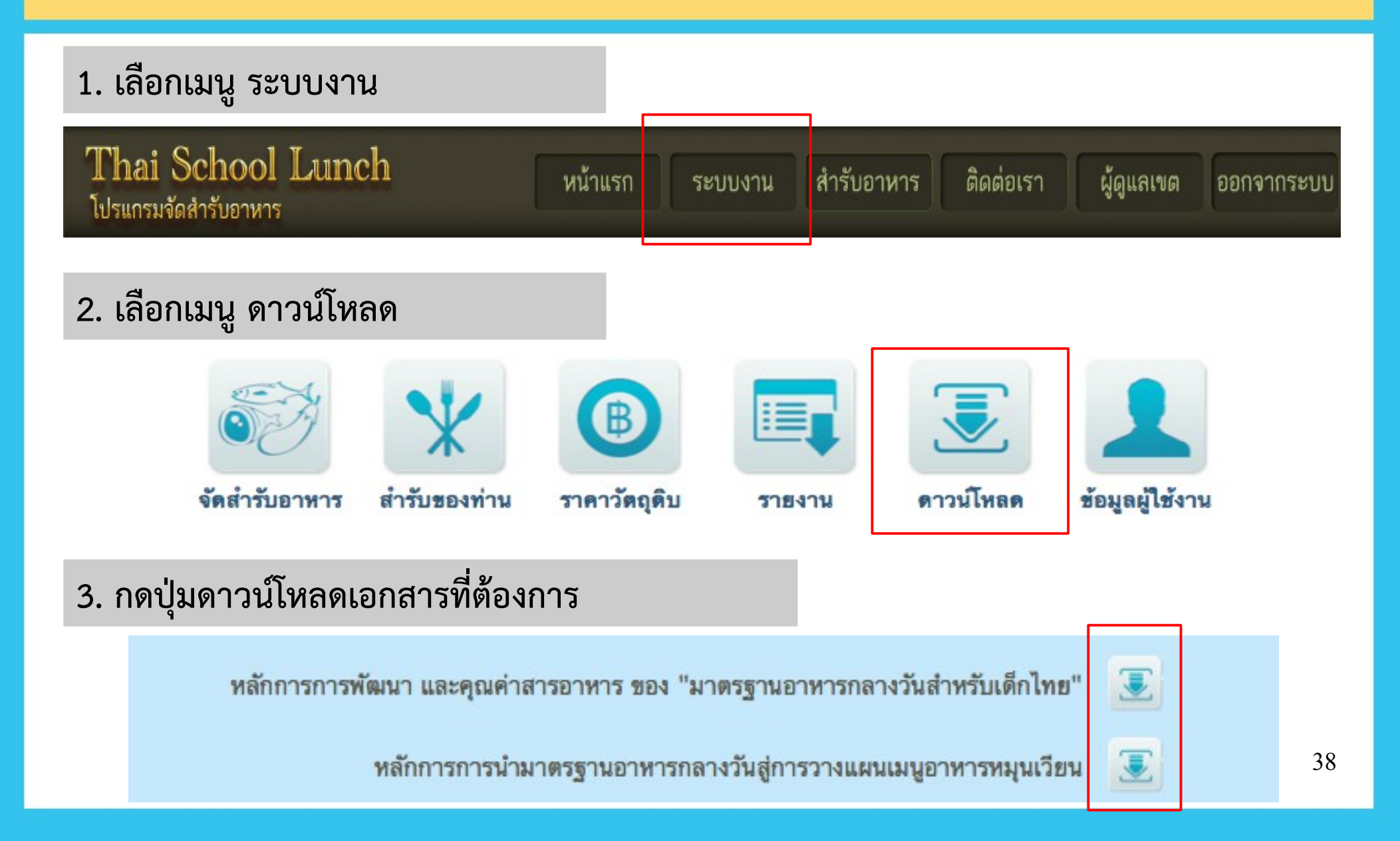

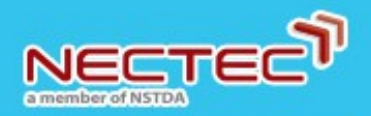

# การดูสำรับอาหารที่ระบบเตรียมให้ (1)

# 1. เลือกเมนู สำรับอาหาร Thai School Lunch โปรแกรมจัดสำรับอาหาร หน้าแรก ระบบงาน สำรับอาหาร

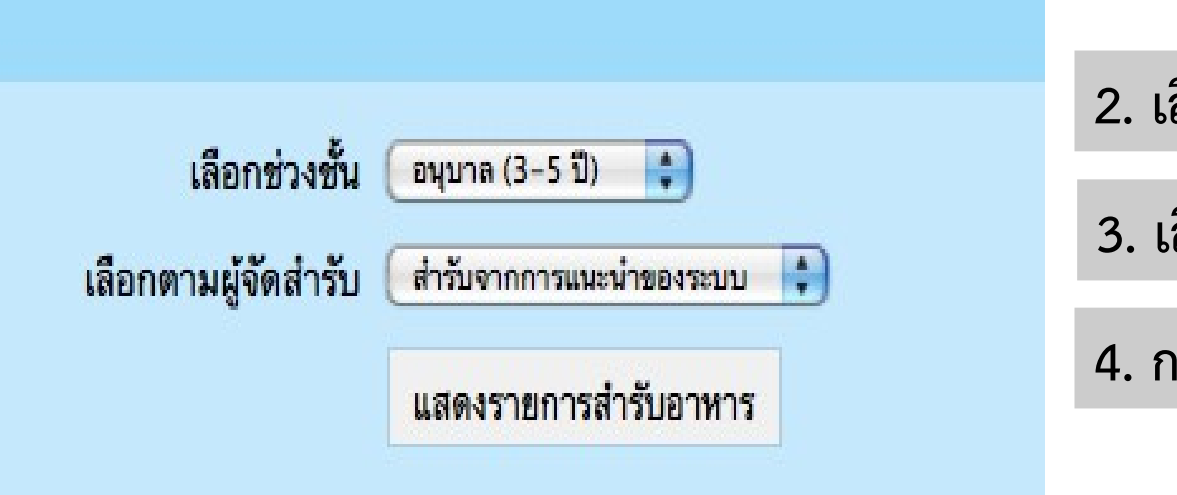

- 2. เลือกช่วงอายุของนักเรียน
- 3. เลือกผู้จัดสำรับ
- 4. กดปุ่ม แสดงรายการสำรับอาหาร

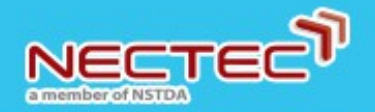

# การดูสำรับอาหารที่ระบบเตรียมให้ (2)

สำรับอาหารที่ระบบเตรียมไว้ให้ ประกอบไปด้วย

<mark>สำรับจากการแนะนำของระบบ</mark> เป็นสำรับอัตโนมัติที่ระบบสร้างขึ้นจาก การใช้เทคนิคทางปัญญาประดิษฐ์ (Artificial Intelligence)

ส<mark>ำรับจากสถาบันโภชนาการ</mark> เป็นตัวอย่างสำรับอาหารที่สถาบันโภชนาการ มหาวิทยาลัยมหิดล จัดเตรียมไว้ให้

<mark>สำรับจากโรงเรียน</mark> เป็นสำรับอาหารที่ถูกสร้างขึ้นจากโรงเรียนต่างๆ ที่ใช้ งานร่วมกันในระบบ

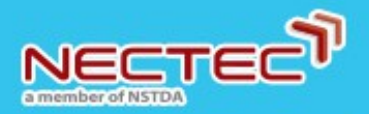

# การดูสำรับอาหารที่ระบบเตรียมให้ (3)

หากมีการ Login เข้าใช้งานระบบแล้ว การเลือกดูสำรับที่ระบบเตรียมไว้ให้นั้น ผู้ใช้งานสามารถคัดลอกสำรับอาหารจากตัวอย่างที่เตรียมไว้ให้ได้ทันที โดยการกดปุ่ม <u>คัดลอกสำรับนี้</u> และทำตามขั้นตอนการคัดลอกสำรับแบบปกติ

| รายการสำรับอาหาร                              |                                     |                      |             |                      |                     |           |            |            |           |          |
|-----------------------------------------------|-------------------------------------|----------------------|-------------|----------------------|---------------------|-----------|------------|------------|-----------|----------|
|                                               | เลือกช่วงชั้น 🛛 อนุบาล (3−5 ปี) 🛁 ≑ |                      |             |                      |                     |           |            |            |           |          |
| เลือกตามผู้จัดสำรับ สำรับจากการแนะนำของระบบ 🗧 |                                     |                      |             |                      |                     |           |            |            |           |          |
|                                               | หาร                                 |                      |             |                      |                     |           |            |            |           |          |
|                                               | u                                   | แสดเราแการสำคัญกาหาร |             |                      |                     |           |            |            |           |          |
|                                               |                                     |                      |             |                      |                     |           |            |            |           |          |
|                                               |                                     |                      |             |                      |                     |           |            |            |           |          |
|                                               | สาร                                 | บอาหารถ              | าหรบน       | กเรยน อนุ            | บาล (3 <sup>.</sup> | -5 ป)     |            |            |           |          |
|                                               |                                     |                      | ผู้จัดสำรัง | J: สำรับอัต <b>์</b> | โนมัติจาก           | ระบบ      |            |            |           |          |
| อาหาร                                         | พลังงาน                             | โปรตีน               | ไขมัน       | แคลเซียม             | เหล็ก               | วิตามิน A | วิตามิน B1 | วิตามิน B2 | วิตามิน C | ใยอาหาร  |
| ข้าวสวยขาว 90 กรัม 1.5 ทัพพี                  | 2.99                                | 1.66                 | 0.20        | 0.23                 | 1.35                | 0.00      | 0.45       | 0.62       | 0.00      | 0.60     |
| กล้วยเล็บมือนาง 2 ผลส่วนที่กินได้ 66 กรัม     | 1.19                                | 0.95                 | 0.10        | 0.28                 | 4.29                | 0.30      | 0.99       | 1.32       | 3.97      | 3.18     |
| นมสด ยูเอชที รสจืด 200 ml                     | 3.35                                | 5.28                 | 5.71        | 9.69                 | 1.00                | 4.02      | 4.00       | 24.00      | 0.00      | 0.00     |
| ลูกชิ้นกุ้ง 2.5 ซม. 3 ลูก 25 กรัม             | 1.44                                | 2.54                 | 2.50        | 0.32                 | 1.13                | 0.00      | 0.00       | 0.00       | 0.00      | 0.00     |
| แกงจืดผักหวาน หมูสับ 2 ทัพพี                  | 1.72                                | 4.06                 | 2.75        | 1.06                 | 4.14                | 5.69      | 9.11       | 3.37       | 38.05     | 5.44     |
| คะแนนรวม                                      | 10.68                               | 14.49                | 11.27       | 11.58                | 11.91               | 10.00     | 14.55      | 29.31      | 42.02     | 9.21     |
| คุณภาพโดยรวมของสำรับนี้ 🔶 🚖 🚖 🚖               |                                     |                      |             |                      |                     |           |            |            | แปลความห  | มายคะแนน |
|                                               |                                     |                      |             |                      |                     |           | _          |            |           |          |

สุ่มดูรายการสำรับอื่น

คัดลอกสำรับนี้

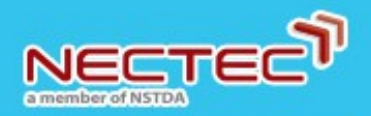

ผู้ร่วมพัฒนาระบบ

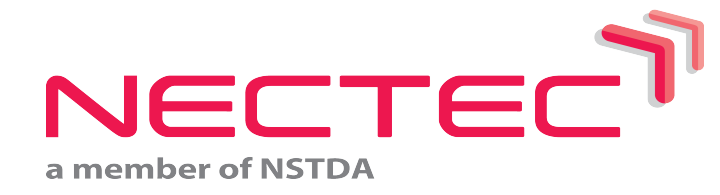

#### ห้องปฏิบัติการวิจัยติดตามสุขภาพและรูปแบบ การดำเนินชีวิต (HLM)

ศูนย์เทคโนโลยีอิเล็กทรอนิกส์และคอมพิวเตอร์แห่งชาติ (เนคเทค) 112 อุทยานวิทยาศาสตร์ประเทศไทย ถนนพหลโยธิน ตำบลคลองหนึ่ง อำเภอคลองหลวง จังหวัดปทุมธานี 12120

โทรศัพท์ 02-5646900 ต่อ 2545 โทรสาร 02-5646772

email: ThaiSchoolLunch@nectec.or.th

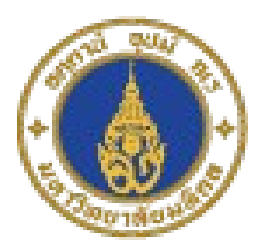

#### สถาบันโภชนาการ มหาวิทยาลัยมหิดล

999 พุทธมณฑล สาย 4 ตำบลศาลายา อำเภอพุทธมณฑล จังหวัดนครปฐม 73170

โทรศัพท์ 0-2800-2380 ต่อ 314 โทรสาร 0-2441-9344

email: inmuschoollunch@hotmail.com